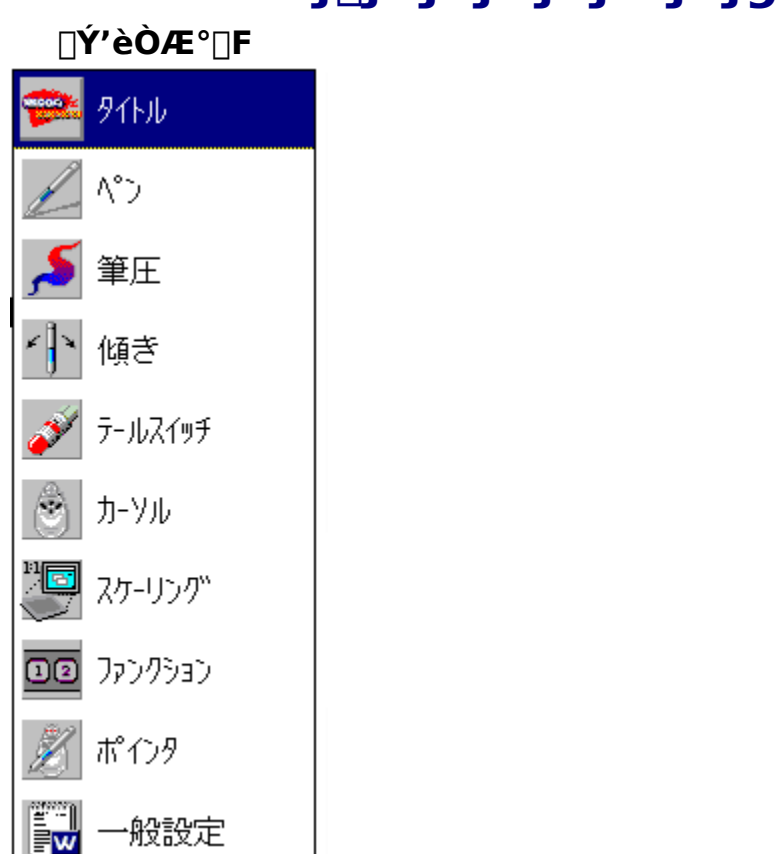

# f**□fRf€f^fufŒfbfg** fwf<fv

< "à—e^ê—— >

UD II fVfŠ[[fY,ÌŽg—p•û-@ •M<sup>^3</sup>,ÆŒX,«,ðŽq,¤ fe□[f<fXfCfbf`,ðŽg,¤ <u>fyf",ðŽg,¤</u> fyf",Ì∏Ý'è <u>fe□[f<fXfCfbf`,ÌfNfŠfbfN^³,ð□Ý'è,·,é</u> fe[[f<fXfCfbf`,l•M^3Š´[G,ð'l'ð,·,é fyf"□æ,Ì•M^³Š´□G,ð'l'ð,·,é ŒX,«,ÌŠ´"x,ð'²□®,∵,é fNfŠfbfN,ð,µ,â,·,,·,é f\_fuf<fNfŠfbfN,ð,μ,â,·,,·,é fyf",lf^fCfv,ð'l'ð,·,é fe⊓[f<fXfCfbf`,Ì<@"\,ð⊓Ý'è,·,é fTfCfhfXfCfbf`,Ì<@"\,ð[]Ý'è, ,é fJ□[f\f<,Ì□Ý'è ,<u>Sf</u>{f^f"fJ□[f\f<,Ì□Ý'è

### .P.Uf{f^f"f]□[f\f<,\]□Ý'è f^fufŒfbfg,Ì□ứ'è f^fufŒfbfg,ÌŒü,«,ð•Ï,¦,é f^fufŒfbfg,Ì@ïÊ□Ý'è fXfP□[fŠf"fO,Ì□Ý'è,ð•Ï,¦,é ftf@f"fNfVf‡f"f{fbfNfX,Ì□Ý'è,ð•Ï,¦,é fAfXfyfNfg"ä,Ì□Ý'è,ð•Ï,',é f^fuf@fbfg,Ì□Ý'è,ð•Û'¶,.,é□E"Ç,Ý□ž,Þ f^fufŒfbfg,Ì□Ý'è,ð•Û'¶,.,é□E"Ç,Ý□ž,Þ f^fufŒfbfg,Â'€□`,Å,«,鉿-Ê,Ì"Í^Í□i=f}fbfsf"fO"Í^Í□j,ð•Ï,¦,é f^fufŒfbfg,Ì"ü—Í"Í^Í,ð•Ï,¦,é □â'Î□À•Wf,□[fh,Æ'Š'î□À•Wf,□[fh,ð□Ø,è'Ö,¦,é ftf@f"fNfVf‡f"f{fbfNfX,ðŽg,¤ f^fufŒfbfg,ÌŽæ,è^µ,¢,Æ,"Žè"ü,ê

<u>fyf",Æf^fufŒfbfg,IZæ,e\_μ,¢,Æ, Ze"u,</u> <u>]]c,ðŒðŠ·,·,é</u>

### fGfLfXfp[[fgf,][fh

### f\ftfgfEfFfA,̌݊·□ֵ«,É,Â,¢,Ä

<u>fe[[f<•M^3'Ήž,ÌfAfvfŠfP[[fVf‡f"</u> <u>•M^3'Ήž,ÌfAfvfŠfP[[fVf‡f"</u> <u>f^fufŒfbfgfCf"f^[[ftfF][fX,É,Â,¢,Ä</u>

### fgf‰fuf<f`fFfbfNfŠfXfg

fAfvfŠfP[[fVf±f",Å,Ìfgf‰fuf< Windows ,Å,Ìfgf‰fuf< f^fCfgf<‰æ-Ê

,±,̉æ–Ê,Í□Af□fRf€ fRf"fgf□□[f<fpflf<,ðŠJ,¢,½,Æ,«,É□A□Å□‰,É•\ ަ,³,ê,Ü,·□B,Ü,½□A□Ý'èf□fjf…□[,Ìf^fCfgf<,ðfNfŠfbfN,µ,½,Æ,«,à•\ަ,³,ê,Ü,·□B

,±,̉æ-Ê,Å,Í□AUD II fVfŠ□[fY,Ì <mark>□»•iŒ^"Ô</mark> ,â **f^fufŒfbfgfhf ‰fCfo,Ìfo□[fWf‡f"** ,ª•\ަ,³,ê,Ü,·□B

 $\label{eq:linear} \begin{array}{l} & \underline{\square} \acute{Y} \acute{e}f \underline{\square} fif... \underline{\square} [ , \hat{I}f \{f^f", \hat{P} & E \underline{\square} \tilde{a}, \acute{E}, \ , \grave{e}, \ddot{U}, \cdot \underline{\square} Bf Nf \check{S}f bf N, \cdot , \acute{e}, \mathcal{A} \underline{\square} \acute{Y}' \grave{e}f \underline{\square} fj f... \underline{\square} [ , \hat{P} \bullet \backslash \check{Z} ], \hat{a}, \hat{e}, \ddot{U}, \cdot \underline{\square} B \end{array}$ 

# fyf",Ì∏Ý'è

□H□ê□o‰×Žž,Ì•W□€□Ý'è,Í□A,Ù,Æ,ñ,Ç,Ì•û,É,Æ,Á,ÄŽg,¢,â,·,¢,æ,¤,É,È,Á,Ä,¢ ,Ü,·,ª□A•K—v,ɉž,¶,Ä□Ý'è,ð•Ï,¦,é,±,Æ,ª,Å,«,Ü,·□B á,¦,Î□Af\_fuf‹fNfŠfbfN,ð,µ,â,·,,µ,½,è□AfTfCfhfXfCfbf`,Ì‹@"\,Ì□Ý'è,ª,Å,«,Ü,·□B

 $\begin{array}{l} & \| \textbf{ufyf"} \| \textbf{F} \| \textbf{v}, \textbf{Å}, \textbf{IZg} - \textbf{p}, \cdot, \textbf{efyf"}, \textbf{IZi} - \textbf{v}, \textbf{A}, \textbf{v}, \textbf{U}, \cdot \| \textbf{Bfyf"}, \textbf{IZG}, \textbf{Ie"} \bullet^{a}, \textbf{\delta}f \textbf{NfSfbfN}, \cdot, \textbf{e}, \textbf{E} \| \textbf{Af} \| \textbf{fbfvfAfbfvf} \| \textbf{fjf} \dots \| [, ^{a}SJ, «, \textbf{U}, \cdot, \textbf{I}, \textbf{A} \| \textbf{A}, », \textbf{I'}, @, c'l' \vartheta, \mu, \textbf{A}, , ^{3}_{4}, ^{3}, \textbf{c} \| \textbf{B} \end{array}$ 

**□uf\_fuf<fNfŠfbfNŽx‰‡□F□v**,Å,ĺf\_fuf<fNfŠfbfNŽx‰‡,ð**□**s,¤,©,Ç,¤ ,©,ð'l'ð,µ,Ü,·**□**B

$$\label{eq:linear_states} \begin{split} & [] \textbf{uf_fuf < fNf ŠfbfN < --- f [F]v , lfyf" [] æ, Åf_fuf < fNf ŠfbfN, ·, 鎞[] A, P‰ñ-Ú, Æ, Q & m - Ú, lfNf ŠfbfN, lŠÔ, Å, _, ê, Ä, à, æ, ¢ < --- f, ð[]Ý'è, µ, Ü, · [] B [] & m Sú[]Ý'è, l, SfsfNfZf < , Å, · [] B & m Sú[]Ý'è, l, SfsfNfZf < , Å, · [] B & m Sú[]Ý'è, l, SfsfNfZf < , Å, · [] B & m Sú[]Ý'è, l, SfsfNfZf < , Å, · [] B & m Sú[]Ý'è, l, SfsfNfZf < , Å, · [] B & m Sú[]Ý'è, l, SfsfNfZf < , Å, · [] B & m Sú[]Ý'è, l, SfsfNfZf < , Å, · [] B & m Sú[]Ý'è, l, SfsfNfZf < , Å, · [] B & m Sú[] & m Sú[]$$

 $[] ufXfCfbf` <@"\[]F[]v,Å,ĺfTfCfhfXfCfbf`,ÉŠ,,,è"-,Ä,é<@"\,,ð[]Ý'è,µ,Ü,·]]Bf}fEfXf{f^f"'€[]ì,â•;[]"fL[['€[]ì,È,Ç,Ì<@"\,È,Ç,ðŽ[],½,¹,é,±,Æ,ª,Å,«,Ü,·]]B$ 

### fXfCfbf`<@"\□F

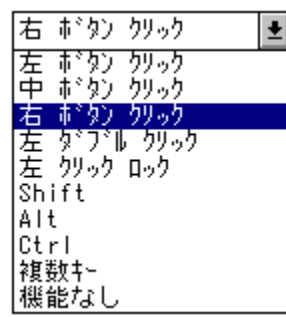

Žè,ÌŒ`,É,È,Á,½f|fCf"f^,ð□AŒ©,½,¢□€–Ú,É□‡,í,¹,ÄfNfŠfbfN,·,é,Æ□A□à– ¾,ª•\ަ,³,ê,Ü,·□B

\_JŠÖ~A□€-Ú□,, <u>f\_fuf‹fNfŠfbfN,ð,µ,â,·,,·,é</u> <u>fyf",ÌŽí—Þ,ð'l'ð,·,é</u> <u>fTfCfhfXfCfbf`,Ì‹@"\,ð□Ý'è,·,é</u> □Ý'èf□fif...□[

# •M^³,Ì∏Ý'è

•M^³,Ì<code>[]Ý'è,ð<code>[]s,x,±,Æ,É,æ,è</code>[AfNfŠfbfN^³,Æ•M^³Š´[]G,ð'<sup>2</sup>[]®,·,é,±,Æ,<sup>a</sup>,Å,«,Ü,·]B</code>

**□ufNfŠfbfN^**³**□F□v**,ÌfXf‰fCfhf{fŠf...**□**[f€ ,ð" ®,©,μ,Ä□Afyf"□æfXfCfbf`,ÌfNfŠfbfN^³,ð'²**□**®,μ,Ä,-,¾,³,¢**□**Bfp**□**[fZf"fg,ð'¼□Ú"ü—Í,·,é,±,Æ,à,Å,«,Ü,·□B•W**□**€□Ý'è,Í,W%,Å,·**□**B

 $[]ufNfŠfbfNfefXfg[]v f{f^f", \delta\%", \mu, A]AfNfŠfbfN^3, \deltaŽŽ, \mu, A, , 3, 4]B}$ 

□**ufyf"**□**æ,Ì•M^³**□**F**□v,Å,ĺ"ü— ͕M^³fŒf"fW□ifGfLfXfp□[fgf,□[fhŽž□j,Æ□A•M^³fJ□[fu,Ì□Ý'è,ð□s,¢,Ü,·□B

[**u"ü—Í∙M^³fŒf"fW**[]**F**[]v,Å,Í"ü—

ĺ•M^³fŒf"fW,ð¯□Ý'è,μ,Ü,·□BflfvfVf‡f",Ì'†,©,ç"K□Ø,È•M^³fŒf"fW,Ì□Ý'è,ð'l'ð,μ,Ä,-,¾,³,¢□B

"ü—Í∙M^³fŒf"fW□F

| 最大     | Ŧ |
|--------|---|
| 最大     |   |
| 加処設定   |   |
| 試し書き設定 |   |

Žè,ÌŒ`,É,È,Á,½f|fCf"f^,ð□AŒ©,½,¢□€–Ú,É□‡,í,¹,ÄfNfŠfbfN,·,é,Æ□A□à– ¾,ª•\ަ,³,ê,Ü,·□B

 $\label{eq:constraint} \begin{array}{l} & \left[ u^{*}\ddot{u} - \dot{h}^{3}f \right] \\ & \left[ fu \right] F \left[ v \right] , \dot{A}, \dot{I} fy f^{*} \left[ w, \dot{h}^{*} \right] & \left[ v \right] , \dot{A}, \dot{I} fy f^{*} \left[ w, \dot{h}^{*} \right] & \left[ v \right] , \dot{A}, \dot{A}, \dot{$ 

"ü—Í∙M^³fJ□[fu□F

| 普通   | ŧ |
|------|---|
| 普通   |   |
| 柔らかい |   |
| 硬い   |   |
| 加奶設定 |   |

Žè,ÌŒ`,É,È,Á,½f|fCf"f^,ð□AŒ©,½,¢□€–Ú,É□‡,í,¹,ÄfNfŠfbfN,·,é,Æ□A□à– ¾,ª•\ަ,³,ê,Ü,·□B

\_[fŠÖ~A\_[€-Ú],, fyf"<u>]æ,Ì•M^³Š´</u>[]G,ð'l'ð,·,é fNfŠfbfN,ð,µ,â,·,,·,é fGfLfXfp[][fgf,□[fh,Åfyf"]]æ,Ì•M^³,ð[]Ý'è,·,é ]]Ý'èf[]fjf...][

### ŒX,«∏Ý'è

ŒX,«□Ý'è,Å,Í□AŽÀ□Û,Ìfyf",ÌŒX,«,ð,Ç,Ì,,ç,¢,ÌŠ ´"x,ÅfAfvfŠfP□[fVf‡f",É"`,¦,é,©,ð'²□®,·,é,± ,Æ,©,Å,«,Ü,·□BŒX,«,Ì•ûŒü,àfRf"fgf□□[f<fpflf<,Ì•\ ަ,ÅŠm"F,Å,«,Ü,·□BŒX,«,ðfTf|□[fg,µ,Ä,¢,éfAfvfŠfP□[fVf‡f",ðŽg—p,·,鎞,É—~ p,µ,Ä,,¾,³,¢□B

**ŒX,«Š´"x**,ÌfXf‰fCfhf{fŠf…□[f€,ð"®,©,μ,Ä□AŒX,«,ÌŠ´"x,ð'²□®,μ,Ä,,¾,³,¢□B ‰E,É□s,,Ù,Çfyf",ÌŒX,«,É'Î,μ,ÄfAfvfŠfP□[fVf‡f",É"`,í,é"½‰ž,ª'å,«,-,È,è,Ü,·□B•W□€□Ý'è,Í'†‰>,É,È,Á,Ä,¢,Ü,·□B

fyf",ðf^fufŒfbfg,Ì□ã,É□,'¼,É,½,Ä□Afyf",ð,¢,ë,¢,ë,ÈŒü,«,ÉŒX,¯,Ä,-,¾,³,¢□BfRf"fgf□□[f<fpflf<,ÌfŒfo□[,ª"®,¢,Ä□Afyf",ÌŒX,«,Éf^fufŒfbfg,ª,Ç,¤"½ ‰ž,µ,Ä,¢,é,©,ðަ,µ,Ü,·□Bfyf",ðŽè'O,É"|,·,ÆfŒfo□[,ª'¾,•\ަ,³,ê□A"½'Î,É"| ,·,ÆfŒfo□[,ª□×,•\ަ,³,ê,Ü,·□B

[]fŠÖ~A[]€-Ú[],, @X,«,ÌŠ´"x,ð'2[]®,·,é •M^³,ÆŒX,«,ðŽg—p,·,é []Ý'èf[]fjf...][

# fe[[f<fXfCfbf`,Ì[]Ý'è

fe□[f<fXfCfbf`,Ì•M^³,ð□Ý'è,·,é,±,Æ,É,æ,è□AfNfŠfbfN,Ì•M^³,â□A□Á,µfSf€ʻÎ ‰žfAfvfŠfP□[fVf‡f",ðŽg—p,µ,½Žž,Ì•M^³Š´□G,ð'²□®,·,é,±,Æ,ª,Å,«,Ü,·□B

**□u<@"\□F□v**,Å,ĺfe□[f<fXfCfbf`,ÉŠ",è"−,Ä,é<@"\,ð□Ý'è,μ,Ü,·□B□Á,μfSf€<@"\ ,â•¡□"fL□['€□ì,ðŠ",è"−,Ä,é,±,Æ,ª,Å,«,Ü,·□B

<@″\∏F

| 消しゴム | Ŧ |
|------|---|
| 消しゴム |   |
| 複数キー |   |

Žè,ÌŒ`,É,È,Á,½f|fCf"f^,ð□AŒ©,½,¢□€–Ú,É□‡,í,¹,ÄfNfŠfbfN,·,é,Æ□A□à– ¾,ª•\ަ,³,ê,Ü,·□B

### **□ufNfŠfbfN^**³**□F□v**,ÌfXf‰fCfhf{fŠf...**□**[f€

,ð"®,©,μ,Ä□Afe□[f<fXfCfbf`,ĺfNfŠfbfN<sup>~3</sup>,ð'²□®,μ,Ä,,³⁄₄,³,¢□Bfp□[fZf"fg,ð'¹⁄₄□Ú"ü —ĺ,·,é,±,Æ,à,Å,«,Ü,·□B•W□€□Ý'è,ĺ,W□",Å,·□B

**□uf□f"f^fbf`**□**Á<ŽfefXfg□v**,Ìf{fbfNfX"à,ÌfefLfXfg,Éfhf ‰fbfOfAf"fhfhf⊡fbfv,ð□s,Á,Ä□A□Ý'è,μ,½fNfŠfbfN^³,ðfefXfg,μ,Ä,-,¾,³,¢□BfNfŠfbfN^³,ð‰z,¦,é,Æ'l'ð,ªŽn,Ü,è□A‰º,Ü,í,é,Æ□Á<Ž,³,ê,Ü,·□B

**□ufe□[f<•M^3□F□v**,Å,Í**□**Afe**□**[f<fXfCfbf`,Ì"ü— ͕M^3fŒf"fW**□**ifGfLfXfp**□**[fgf,**□**[fh,ÌŽž,ÉŒÀ,è,Ü,·**□**j,ƕM^3fJ**□**[fu,ð'²**□**®,Å,«,Ü,·**□**B

### **□u"ü—ĺfŒf"fW□F□v**,Å,ĺf^fufŒfbfg,©,çfhf

<sup>-</sup>‰fCfo,É"`,ĺ,é•M<sup>~</sup>³,ð̈□Ý'è,μ,Ü,·□B́flfvfVf‡f<sup>"</sup>,l'†,©,ç•M^³fŒf"fW,Ì□Ý'è,ð'l'ð,μ,Ä,-,¾,³,¢□B

### "ü—ĺfŒf"fW□F

| 最大     | Ŧ |
|--------|---|
| 最大     |   |
| 加処設定   |   |
| 試し書き設定 |   |

Žè,ÌŒ`,É,È,Á,½f|fCf"f^,ð□AŒ©,½,¢□€–Ú,É□‡,í,¹,ÄfNfŠfbfN,·,é,Æ□A□à-¾,ª•\ަ,³,ê,Ü,·□B

$$\label{eq:constraint} \begin{split} & [] \textbf{u}^{\textbf{u}} \textbf{u}^{\textbf{l}} \textbf{f} \textbf{J}_{\textbf{l}} \textbf{f} \textbf{u}_{\textbf{l}} \textbf{F}_{\textbf{l}} \textbf{v}, \textbf{i} \ fyf^{\texttt{u}}_{\textbf{l}} \textbf{a}, \textbf{i} \ M^{3} \check{S} \\ & (] G, \check{\delta}'^{2}_{\textbf{l}} \texttt{R}, \mu, \ddot{U}, \cdot ] \texttt{B} flf v f V f \ddagger f^{\texttt{u}}, \textbf{i}' \dagger, \texttt{C}, \varsigma^{\texttt{u}} \texttt{K}_{\textbf{l}} \not{\emptyset}, \grave{E} \bullet \texttt{M}^{3} \check{S} (] G, \grave{l}_{\textbf{l}} \check{Y}' \grave{e}, \check{\delta}' \textbf{l}' \check{\delta}, \mu, \ddot{A}, , \overset{3}{4}, \overset{3}{4}, \overset$$

"ü—ĺfJ□[fu□F

| 普通     | Ŧ |
|--------|---|
| 普通     |   |
| 柔らかい   |   |
| 硬い     |   |
| カスタム設定 |   |

Žè,ÌŒ`,É,È,Á,½f|fCf"f^,ð□AŒ©,½,¢□€–Ú,É□‡,í,¹,ÄfNfŠfbfN,·,é,Æ□A□à-¾,ª•\ަ,³,ê,Ü,·□B

 $\begin{array}{l} \|f\ddot{S}\ddot{O}^{-}A\| \in -\dot{U}\|,\\ \underline{fe}\|[f_{\langle}fXfCfbf^{-},\dot{l}fNf\check{S}fbfN^{3},\delta]|\dot{Y}'\dot{e},\cdot,\acute{e}\\ \underline{fe}\|[f_{\langle}fXfCfbf^{-},\dot{l}\bullet M^{3}\check{S}^{-}]G,\delta'l'\delta,\cdot,\acute{e}\\ \underline{fe}\|[f_{\langle}fXfCfbf^{-},\dot{l}\bullet M^{2},\delta]|\dot{Y}'\dot{e},\cdot,\acute{e}\\ \underline{fG}LfXfp][fgf,][fh,Åfe][f_{\langle}fXfCfbf^{-},\dot{l}\bullet M^{3},\delta]|\dot{Y}'\dot{e},\cdot,\acute{e}\\ \|\dot{Y}'\dot{e}f]]ff...][$ 

# fJ□[f\f<f{f^f",Ì□Ý'è

fJ□[f\f<,Ì□Ý'è,Å,Í□A,Sf{f^f",Ü,½,Í,P,Uf{f^f"fJ□[f\f<,Ìf{f^f"<@"\,Ì□Ý'è,ð□s,¢ ,Ü,·□Bf}fEfXf{f^f"'€□ì□AfL□['€□ì,È,Ç,ª□Ý'è,Å,«,Ü,·□B

**,P,Uf{f^f**" f`fFfbfNf{fbfNfX,Í $\Box$ A,Sf{f^f"fJ $\Box$ [f\f<,Æ,P,Uf{f^f"fJ $\Box$ [f\f<,Å,P,Uf{f^f"fJ $\Box$ [f\f<, $\dot{I}$ ]Ø,è'Ö,¦,ÉŽg—p,µ,Ü,· $\Box$ Bf`fFfbfNf} $\Box$ [fN,ð•t,¯,é,Æ,P,Uf{f^f"fJ $\Box$ [f\f<, $\dot{\delta}$ ]Ý'è,Å,«,Ü,· $\Box$ B

,S[]s,Ìf{f^f",ÌŠe[]s,²,Æ,É]]A,S,Â,Ìf{f^f",É,Â,¢,Äfvf<f\_fEf"f]]fjf... [][,ðŠJ,«[]A[]Ý'è, $\mu$ ,½,¢fXfCfbf`<@"\,ð'l'ð, $\mu$ ,Ä,,¾,³,¢[]B

### fXfCfbf`<@"\□F

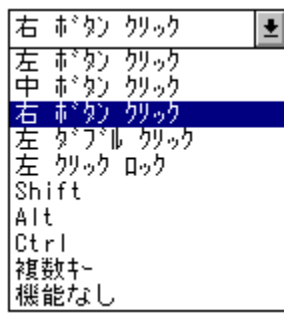

Žè,ÌŒ`,É,È,Á,½f|fCf"f^,ð□AŒ©,½,¢□€-Ú,É□‡,í,¹,ÄfNfŠfbfN,·,é,Æ□A□à-¾,ª•\ަ,³,ê,Ü,·□B

□fŠÖ~A□€-Ú□" ,<u>Sf{f^f"f]□[f\f‹,Ì□Ý'è</u> ,<u>P,Uf{f^f"f]□[f\f‹,Ì□Ý'è</u> □Ý'èf□fjf...□[

# fXfP[[fŠf"fO,Ì[Ý'è

**□uf^fufŒfbfg,ÌŒü,«□F□v**,Ìfvf<f\_fEf"f⊡fjf…□[,ðŠJ,¢,Ä□Af^fufŒfbfg,ð‰ ¡'·□A□c'·,É'u,«•Ï,¦,½,è□A<t,³,É,µ,ÄŽg—p,·,é,æ,¤,ÉŒü,«,ð'l'ð,·,é,±,Æ,ª,Å,«,Ü,·□B

fXfP□[fŠf"fO□Ý'è‱æ-Ê,Ì□¶‰º,É□Af^fufŒfbfg,Ì'€□ì-Ê,Æf,fjf^‰æ-Ê,Æ,Ì'å,«,³,â^Ê'uŠÖŒW,ð•\ަ,μ,Ä,¢,Ü,·□BŠD□F,Ì'¾,¢~g,ª'€□ì-Ê'S'Ì,ð•\ ,μ,Ü,·□B□•,Ì□×,¢~g,ªf,fjf^,Ì•\ަ•"'S'Ì,ð•\,μ,Ü,·□B,± ,ê,É,æ,è□Af^fufŒfbfg,Æf,fjf^,ÌŠÖŒW,ªŽ<Šo"I,É•ª,©,è,Ü,·□B

# f^fufŒfbfg,ÌŒü,«∏F

±

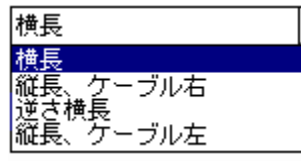

Žè,ÌŒ`,É,È,Á,½f|fCf"f^,ð□AŒ©,½,¢□€–Ú,É□‡,í,¹,ÄfNfŠfbfN,∙,é,Æ□A□à– ¾,ª•\ަ,³,ê,Ü,·□B

 $[] u"""u"[^{f}] [] F[]v, ] fvf < f_f Ef"f[] fjf...[[,ðŠ],¢,Ä]] Af^fuf@fbfg, ] '€]] - Ê, ] '+, ÅŽg = p, ·, é" (^ [, ð]] Ý' è, ·, é, ±, Æ, ª, Å, «, Ü, ·]] B$ 

### "ü—Í"Í^Í□F

| タブレットの少し内側 | <u>+</u> |
|------------|----------|
| タブレットの少し内側 |          |
| 肉ブレット全面    |          |
| タブレットの一部分  |          |

Žè,ÌŒ`,É,È,Á,½f|fCf"f^,ð□AŒ©,½,¢□€–Ú,É□‡,í,¹,ÄfNfŠfbfN,∙,é,Æ□A□à– ¾,ª∙\ަ,³,ê,Ü,·□B

**□uf}fbfsf"fO"Í^Í□F**□v,Ìfvf<f\_fEf"f□fjf…□[,ðŠJ,¢,Ä□A'€□ì–Ê,ªf,fjf^‰æ– Ê,ðf}fbfsf"fO,·,é"Í^Í,ð•Ï,¦,é,±,Æ,ª,Å,«,Ü,·□B

# f}fbfsf"fO"ĺ^ĺ□F

Ŧ

画面全体 画面全体 画面の一部分

> Žè,ÌŒ`,É,È,Á,½f|fCf"f^,ð□AŒ©,½,¢□€-Ú,É□‡,í,¹,ÄfNfŠfbfN,·,é,Æ□A□à-¾,ª•\ަ,³,ê,Ü,·□B

**□ufAfXfyfNfg"ä□F□v**,Ìfvf<f\_fEf"f**□**fjf…**□**[,ðŠJ,¢,Ä'€**□**ì–Ê,Æf,fjf^‰æ– Ê,ÌŠÔ,ÌfAfXfyfNfg"ä,Ì**□**Ý'è,ð•Ï**□**X,·,é,±,Æ,ª,Å,«,Ü,·**□**B

| fAfXfyfNfgӊ | ] <b>F</b> |
|-------------|------------|
| 四隅を一致       | Ŧ          |
| 等倍<br>縦横比一定 |            |
| 四隅を一致       |            |
| 17728-12    |            |

Žè,ÌŒ`,É,È,Á,½f|fCf"f^,ð□AŒ©,½,¢□€–Ú,É□‡,í,¹,ÄfNfŠfbfN,·,é,Æ□A□à-¾,ª•\ަ,³,ê,Ü,·□B

 $[] u \textcircled{E}^{3}, \acute{E} - \emph{B}, \cdot [] v f {f^{f}, \delta f N f \check{S} f b f N, \cdot, \acute{e}, \pounds [] A \bullet \ddot{I} [] X'O, \grave{I} [] \acute{Y}' \grave{e}, \acute{E} - \emph{B}, \cdot, \pm, \pounds, \overset{a}{=}, \mathring{A}, «, \ddot{U}, \cdot [] B$ 

# ftf@f"fNfVf‡f"f{fbfNfX,Ì□Ý'è

ftf@f"fNfVf‡f"f{fbfNfX,ðfNfŠfbfN,∙,é,Æ□A"o<sup>~</sup>^,μ,Ä, ,é‹@"\,ª"-,«,Ü,·□Bftf@f"fNfVf‡f"f{fbfNfX,Ì‹@"\,ð□Ý'è,∙,é,± ,Æ,ª,Å,«,Ü,·□B⊓iSETUP,ÆPRESSURE,Ìf{f^f",ð□œ,«,Ü,·□j

 $\begin{array}{l} ftf@f"fNfVf\sharpf"f{fbfNfX, \deltafNfŠfbfN, \mu, \ddot{A} \square A < @ ~ , \deltaŠ,,, \dot{e}" - \\, \ddot{A}, \acute{e}ftf@f"fNfVf\sharpf"f{fbfNfX, \delta'I, \ddot{N}, \ddot{U}, \cdot \square Bf{f^f", \acute{E} < @ ~ , ^a \square \acute{Y} ` \dot{e}, ^3, \hat{e}, \ddot{A}, ¢, \dot{E}, ¢ \square \hat{e} \square \ddagger, \dot{I} \square A \\ \square u < @ ~ (\square F \square v, \dot{I}f{fbfNfX, \acute{E} < @ ~ , \dot{E}, \mu , ^a \cdot \dot{Z}_{, ^3}, \hat{e}, \ddot{A}, ¢, \ddot{U}, \cdot \square B < @ ~ , ^a \square \acute{Y} ` \dot{e}, ^3, \hat{e}, \ddot{A}, ¢ \\, \acute{e} \square \hat{e} \square \ddagger, \dot{I} \square A, >, \dot{I} < @ ~ , \dot{Z}_{, ^3}, \hat{e}, \ddot{A}, ¢, \ddot{U}, \cdot \square B fvf < f_f E f" f \square fjf ... \square [, \deltaŠ], ¢, \ddot{A} < @ ~ , \delta \square \acute{Y} ` \dot{e}, \overset{a}{A}, ¢ \\, \delta \square \acute{Y} ` \dot{e}, \overset{A}{A}, «, \ddot{U}, \cdot \square B \end{array}$ 

<@″\**∏**F

| 絶対座標                | ŧ |
|---------------------|---|
| 標準設定                |   |
| 機能なし                |   |
| 複数(F)-<br> 終われたがある。 |   |
| 把对座標                |   |
| 179Xt=N             |   |

Žè,ÌŒ`,É,È,Á,½f|fCf"f^,ð□AŒ©,½,¢□€–Ú,É□‡,í,¹,ÄfNfŠfbfN,·,é,Æ□A□à– ¾,ª•\ަ,³,ê,Ü,·□B

□fŠÖ~A□€-Ú□" <u>ftf@f"fNfVf‡f"f{fbfNfX,Ì□Ý'è,ð•Ï,¦,é</u> <u>ftf@f"fNfVf‡f"f{fbfNfX,ðŽg,¤</u> □Ý'èf□fif...□[

# f|fCf"f^,Ì□Ý'è

 $fyf", \hat{a}fJ\Box[f \ f <, @, c, \hat{l}ff\Box[f ^, \delta fAfvf \ SfP\Box[f \ f + f", \acute{E}' \hat{l}, \mu, \ddot{A}, C, \hat{l}fCf"f ^ \Box[ftfF\Box[f \ , \delta - p, c \ , \ddot{A}"n, \cdot, @, \delta \ C \ 'e, \ A, «, \ U, \cdot \Box B$ 

 $f f_{f_{1}}(f_{1},f_{1}) f_{f_{1}}(f_{f_{1}}) f_{f_{1}}(f_{1},f_{1}) f_{1},f_{1},f$ 

WintabŒÝŠ·□Afyf" fT□[frfX□AfVfXfef€ f|fCf"f^,Ì,R,Â,Ìf`fFfbfNf{fbfNfX,ð ON/OFF, ,·,é,±,Æ,É,æ,è□Afyf",ÆfJ□[f\ f<,É(1, $\mu$ ,Ä"K□Ø,ÈfCf"f^□[ftfF□[fX,ð'I'ð,Å,«,Ü,·□BŠefffofCfX,É'Î, $\mu$ ,Ä□,È,-,Æ,à^ê,Â,Í'I'ð, $\mu$ ,Ä,,<sup>3</sup>/₄,<sup>3</sup>,¢□B,È,¨□AWindows NT,Å,Ífyf" fT□[frfX,ĺŽg—p,Å,«,Ü,<sup>1</sup>,ñ□B

□fŠÖ~A□€-Ú□,, <u>f|fCf"f^,Ì□Ý'è</u> <u>f^fufŒfbfgfCf"f^□[ftfF□[fX,É,Â,¢,Ä</u> □<u>Ý'èf□fjf...□[</u>

### •M^³,ÆŒX,«,ðŽg,¤

UD II fVfŠ[[fY,ĺfyf",Ì'¬,¢" ®,«,É[\•ª'Ήž,Å,«,Ü,·,ª]AfAfvfŠfP[[fVf‡f",ĺfRf"fsf... [[f^,Ì]^—['¬"x,É^Ë'¶,µ,Ü,·,Ì,Å]Afyf",Ì" ®,«,É'Î,µ,Ä"½‰ž,ª'x,ê,é,±,Æ,ª, ,è,Ü,·] B

[]fŠÖ~A[]€–Ú[]"

<u>fyf"□æ,Ì•M^³Š′□G,ð'l'ð,·,é</u>

### • M^3

fOf‰ftfBfbfNf\ftfg,Å•M<sup>3</sup><@"\,ðŽg—p,·,é,É,Í□A‰æ-Ê,Ìfc□[f<,©,ç•M<sup>3</sup>,É'Î ‰ž,µ,Ä,¢,éfc□[f<,ð'l'ð,µ,Ä,,¾,³,¢□Bf^fufŒfbfg,Ì'€□ì– Ê,Éfyf"□æ,ð,Â,¯,Ä□Afyf"□æ,ɉÁ,¦,é—Í,ð<,ß,½,è□AŽã,ß,½,è,µ,È,ª,ç□ü,ð^ø,¢ ,Ä,Ý,Ä,,¾,³,¢□B<,^ø,,Æ□ü,ª'¾,□i□F,ª"Z,□j□AŽã,^ø,,Æ□ü,ª□×,□i□F,ª,¤,·,-□j•`,©,ê,Ü,·□B

### ŒX,«

f^fufŒfbfg,ĺfyf",ð,Ç,Ì•ûŒü,ÉŒX,<sup>-</sup>,Ä,à□A,»,ÌŒX,«,ðŒŸ□o,µ,Ü,·□BŒX,«,ðŽg p,·,é,±,Æ,É,æ,è—I□X,È•\Œ»,ª‰Â"\,É,È,è,Ü,·□B á,¦,Î□Afyf",ÌŒX,«,É,æ,è□A□ü,Ì'¾,³,ð•Ï,¦,é,± ,Æ,ª,Å,«,Ü,·□B,Ü,½□AfAfvfŠfP□[fVf‡f",É□‡,í,¹,ÄŒX,«,ÌŠ´"x,ð•Ï,¦,é,± ,Æ,ª,Å,«,Ü,·□B

# fe[[f<fXfCfbf`,ðŽg,¤

fe□[f<fXfCfbf`,ĺ•M<sup>3</sup>,ÆŒX,«,Ì— ¼•û,ªf^fufŒfbfg,ÉŒŸ□o,³,ê,Ü,·□Bfe□[f<•M<sup>3</sup><@"\,É'Ήž,µ,Ä,¢ ,éfAfvfŠfP□[fVf‡f",Å,Í□Afe□[f<fXfCfbf`,ðŽg,Á,Ä□Á,µfSf€fc□[f<,â□A,»,Ì'¼,Ì•M<sup>3</sup>fc□ [f<,ð—~—p,·,é,±,Æ,ª,Å,«,Ü,·□B

## **□Á,μfSf€'ΉžfAfvfŠfP**□[fVf‡f"□F

fe□[f<•M^3<@''\,É'Ήž,µ,Ä,¢,éfOf‰ftfBfbfNfAfvfŠfP□[fVf‡f",ðŽg—p,µ,Ä,¢ ,鎞□Afe□[f<fXfCfbf`,ðf^fufŒfbfg'€□ì-Ê,É<ß,Ã,¯,é,Æ□A‰æ-Ê,Ìf| fCf"f^,ª□Á,µfSf€,È,Ç,»,ÌfAfvfŠfP□[fVf‡f""Á—L,Ì•M^³fc□[f<,Æ,µ,Ä",«,Ü,·□B □Á,µfSf€'ΉžfAfvfŠfP□[fVf‡f",Í□A,±,Ì,æ,¤,Éfe□[f<•M^³<@''\ ,É'Î,µ,Ä,³,Ü,´,Ü,È•M^³fc□[f<,ð',³,¹,é,±,Æ,ª,Å,«,é,æ,¤,É,È,Á,Ä,¢ ,Ü,·□B,P,Â,Ìfyf",Å,Q,Â,Ì•M^³fc□[f<,ðŽ©—R,ÉŽg,¢•ª,¯,é,±,Æ,ª,Å,«,Ü,·□B

### f\_f"f^fbf`\_Á<Ž\_F

f□□[fvf□f\ftfg,ÌfefLfXfg,â•\ŒvŽZf\ ftfg,ÌfZf<,È,Ç,ð•Ò□W,·,鎞,É□Af□f"f^fbf`,Å'I'ð,Æ□Á<Ž,ª,Å,«,Ü,·□Bfe□[f<fXfCfbf`, Åf|fCf"fefBf"fO,µ,½,èfhf ‰fbfO,µ,Ä'I'ð,µ□Afe□[f<fXfCfbf`,ðf^fufŒfbfg,©,ç•,,©,¹,é,ÆŽ©"®"I,É□Á<Ž,³,ê ,Ü,·□B,Ü,½□AfTfCfhfXfCfbf`,Ì,æ,¤,Éfe□[f<<@"\,É•¡□"fL□['€□Ì,È,Ç,ðŠ",è"-,Ä,ÄŽg —p,·,é,±,Æ,à‰Â"\,Å,·□B

fe□[f<fXfCfbf`,ðf^fufŒfbfg,É<ß,Ã,<sup>-</sup>,½Žž,ɉæ–Ê,Ìf|fCf"f^,ª□Á,µfSf€•t,«,Ìf| fCf"f^,É•Ï,í,è,Ü,·□B□ifAfvfŠfP□[fVf‡f",É,æ,Á,Ä,Í,±,Ì<@"\,ªŽg,¦,È,¢,à,Ì,à, ,è,Ü,·□B □j

□fŠÖ~A□€-Ú□,, fe□[f<fXfCfbf`,ÌfNfŠfbfN^3,ð□Ý'è,·,é fe□[f<fXfCfbf`,Ì•M^3Š´□G,ð'I'ð,·,é fe□[f<fXfCfbf`,Ì<@"\,ð□Ý'è,·,é fTfCfhfXfCfbf`,Ì<@"\,ð□Ý'è,·,é</pre>

### fyf",ðŽg,¤

f□fRf€,Ì"dŽqfyf",ĺf}fEfX,æ,è,àŽg,¢,â,·,fR□[fh,àfofbfefŠ□[,à, ,è,Ü,¹,ñ□B"dŽqfyf", ͉"•M,ðŽ□,Â,æ,¤,ÉŽ©'R,ÉŽ□,Á,Ä,,¾,³,¢□BfTfCfhfXfCfbf`,ĺ□eŽw,©□l□·,µŽw,Å ‰Ÿ,¹,é^Ê'u,ÉŽ□,Á,Ä,,é,Æ—Ç,¢,Å,µ,å,¤□B,¿,å,Á,Æ,µ,½□Ý'è,ð‰Á,¦,éŽ-,Å□A,æ,èŽg,¢,â,·,¢fhf□□[fCf"fOfc□[f<,É,È,è,Ü,·□B

"dŽqfyf",Í∏Af^fufŒfbfg,Ì'€∏ì–Ê,Ì∏ã,Å,¨Žg,¢,-,¾,³,¢∏Bfyf"∏æ,Ì^Ê'u,Æfyf"∏æ,É,©,©,é•M^³∏AfXfCfbf`,ÌON/ OFF,ðf^fufŒfbfg,ª"Ç,ÝŽæ,è,Ü,·∏B

 $fyf^{(m)} = fX_fC_fb_f^{(m)}, i_A_f_fE_fX, i_qf_f^{(m)}, i_fX_fC_fb_f^{(m)}, i_G^{(m)}, i_G^{(m)}$ 

[H□ê□o‰×Žž,É,Í□AfTfCfhfXfCfbf`,ĺf}fEfX,Ì ‰Ef{f^f"fNfŠfbfN,É•W□€□Ý'è,³,ê,Ä,¢ ,Ü,·,ª□Af\_fuf<fNfŠfbfN,âfL□[f{□[fh,ÌfL□['€□],È,Ç□A,¢,ë,¢,ë,È<@"\,ðfZfbfg,·,é,± ,Æ,ª,Å,«,Ü,·□BfTfCfhfXfCfbf`,ð‰Ÿ,·Žž,Í□Afyf"□æfXfCfbf`,ð‰Ÿ,³,È,¢,æ,¤ ,É,µ,Ä,,¾,³,¢□B'†Žw,Ì□æ,ð'€□ì-Ê,É'...,⁻,Ä□Afyf"□æ,ð•,,©,¹,é,Æ^À'è,µ,Ü,·□B

f^fufŒfbfg,Ì'€□ì-Ê,Í□Af,fjf^‰æ-Ê,É'Ήž,µ,Ä,¢,Ü,·□Bfyf"□æ,ð'€□ì-Ê,É<ß,Ã,⁻,é,Æ□A‰æ-Ê,Ìf|fCf"f^,ªfyf"□æ,Ì^Ê'u,É ‰ž,¶,½□ê□Š,ÉŒ»,ê□Afyf",Ì"®,«,É,Â,¢,Ä—^,Ü,·□B,±,Ì,æ,¤,È"®,«,ð □**â'Î□À•Wf,□[fh**,ÆŒÄ,ñ,Å,¢,Ü,·□B

fyf"[]æ,Ì[],,³ - fyf"[]æ,ð'€[]ì–Ê,©,ç– ñ,Tf~fŠ,Ü,Å•,,©,¹,Ä,à[]Af^fufŒfbfg,Ífyf",Ì[]ó'Ô,ðŒŸ[]o,µ,Ü,·[]B"–,¢– {,âfm[[fg,Ì[]ã,©,çŠG,â[]}Œ`,ðfgfŒ[[fX,µ,ĉæ–Ê,É•`,,±,Æ,à,Å,«,Ü,·[]B

fyf",ðŽg,Á,Ä $\Box$ A<u>f</u>[<u>fCf</u>"<u>fefBf</u>"fO $\Box$ E<u>fNfŠfbfN</u> $\Box$ E<u>f\_fuf<fNfŠfbfN</u> $\Box$ E<u>fhf‰fbfO</u>,Ì,S,Â,ÌŠî-{fefNfjfbfN,ðf}fXf^ $\Box$ [,µ,Ä,,¾,³,¢ $\Box$ B

[]fŠÖ~A[]€-Ú[],, fyf"[]æ,Ì•M<sup>3</sup>Š´[]G,ð'l'ð,·,é •M<sup>3</sup>,ÆŒX,«,ðŽg,¤ fNfŠfbfN,ð,µ,â,·,,·,é f\_fuf<fNfŠfbfN,ð,µ,â,·,,·,é fTfCfhfXfCfbf`,Ì<@"\,ð[]Ý'è,·,é</pre>

### f|fCf"fefBf"fO

"dŽqfyf",ðf^fufŒfbfg,Ì'€□ì-Ê,É<ß,Ã,<sup>-</sup>,Ä□A‰æ-Ê,Ìf| fCf"f^,ð□A"dŽqfyf",ÅŽv,¢'Ê,è,Ì□ê□Š,Ö^Ú"®,³,¹,Ä,,¾,³,¢□Bf}fEfX"Á—L,Ì□Af| fCf"f^,ð'T,µ,Ä,©,ç□A□E,Á,Ä,Í"],ª,·,Æ,¢,¤,æ,¤,È□A-Ê"|,È'€□ì,ª•s—v,Å,·□Bf| fCf"f^,Í□A"®,¢,Ä,¢,éfvf□fOf‰f€,ÌŽí—Þ,É,æ,Á,Ä-î^ó,Å, ,Á,½,è" Œ^,Å, ,Á,½,è, Æ□A,»,ÌŒ`,ª^Ù,È,è,Ü,·□B

**fNfŠfbfN** fNfŠfbfN,Æ,Í□Afyf"□æ,Å,·,Î,â,'€□ì–Ê,ð‰Ÿ,·,±,Æ,ð,¢,¢ ,Ü,·□B□}Œ`,â•¶Žšfuf□fbfN,È,Ç,ð'I'ð,·,é,Ì,ÉfNfŠfbfN,ðŽg—p,μ,Ü,·□B

# f\_fuf<fNfŠfbfN

f\_fuf<fNfŠfbfN,Æ,Í□A'€□ì-Ê,Ì"<sup>-</sup>,¶□ê□Š,ð,·,Î,â,,Q‰ñ‰Ÿ,·,±,Æ,ð,¢,¢ ,Ü,·□BfAfCfRf",©,çftfHf<f\_,âftf@fCf<□AfAfvfŠfP□[fVf‡f",È,Ç,ðŠJ,-,Æ,«,Íf\_fuf<fNfŠfbfN,ðŽg—p,μ,Ü,·□B

fTfCfhfXfCfbf`,É,±,Ì<@"\,ðfZfbfg,·,é,Æ□A,Æ,Ä,àŽg,¢,â,·,,È,è,Ü,·□B

### fhf‰fbfO

<sup>•</sup>I'ð,μ,½]}Œ`,âfuf[]fbfN,ð[]Afyf"[]æ,ð" ®,©,μ,Ä^Ú" ®,³,¹,é,±,Æ,ðfhf‰fbfO,Æ,¢ ,¢,Ü,·[]Bfyf"[]æ,ª‰Ÿ,³,ê,Ä,¢ ,éŠÔ[]A'I'ð,³,ê,½[]}Œ`,âfuf[]fbfN,ªfyf"[]æ,Ì" ®,«,É,Â,¢,Ä,«,Ü,·[]B

fefLfXfg[]i[] • ¶[]'[],Ì•Ò[]W,Å[]A• ¶Žšfuf[]fbfN,ð'I'ð,·,é,Ì,É,à,½,¢,Ö,ñ•Ö—~,Å,·[]B

# fe[[f<fXfCfbf`,ÌfNfŠfbfN^³,ð[]Ý'è,·,é

fe□[f<fXfCfbf`,Ì<@"\,É<u>□uf□f"f^fbf`□Á<Ž□v</u>,ðŠ",è"-,Ä,Ä,¢ ,鎞□AfefLfXfg,âfZf<,È,Ç,ð'I'ð□Á<Ž,·,é,Ì,É∙K—v,È∙M^³,ð□Ý'è,Å,«,Ü,·□B

- f□fRf€ fRf"fgf□□[f<fpflf<, l <u>□Ý'èf□fjf...</u>□[ , ©, ç□A□**ufe**□**[f<fXfCfbf**`□**v**,ð'l,ñ,Å,-,¾,³,¢□B'l,×,È,Á,Ä,¢,é□ê□‡,Í□A,Ü, <u>□</u>Afyf"□Ý'è‰æ-Ê,ðŠJ,¢ ,Ä□Afyf", lfvf<fAfEfgf□fjf...□[,©, ç**fcfCf" • M^³fyf"**,Ü,½, l**f ‰fCfgf ^ fbf`fcfCf"fyf"**,ð'l,ñ,Å,,¾,3,¢□B
- fXf‰fCfhfo[[,ðfhf‰fbfO,μ,Ä[]¶‰E,É"®,©,,©[]A,Ü,½,Í % f{fbfNfX,É[]"'I,ð"ü—Í,μ,Ä fNfŠfbfN<sup>^3</sup>,ð'<sup>2</sup>]®,μ,Ü,·]B
- □uf□f"f^fbf`□Á‹ŽfefXfg□v,Ì'†,ÌfefLfXfg,ðfhf
  ‰fbfO,µ,Ä□A□Ý'è,µ,½fNfŠfbfN<sup>3</sup>,ðŽŽ,µ,Ä,,¾,³,¢□B□Ý'è,µ,½fNfŠfbfN<sup>3</sup>,ð
  ‰z,¦,é,Æ'l'ð,ªŽn,Ü,è□A‰º,Ü,í,é,Æ'l'ð,µ,½•¶Žš,ª□Á‹Ž,³,ê,Ü,·□B

[]fŠÖ~A[]€-Ú[]" <u>fe[][f‹fXfCfbf`,ðŽg,¤</u> []Ý'èf[]fjf...][

# fe[[f<fXfCfbf`,̕M^³Š´[]G,ð'l'ð,·,é

•M<sup>3</sup>fJ□[fu,Í□Af<sup>f</sup>fufŒfbfg,©,ç,Ì"ü—Í•M<sup>3</sup>,ðfhf‰fCfo,ª,Ç,Ì,æ,¤ ,ÈfJ□[fu,ÅfAfvfŠfP□[fVf‡f",É"`,¦,é,©,ðŒ<sup>^</sup>,ß,é,à,Ì,Å,·□B"ü— ͕M<sup>3</sup>fŒf"fW,Å□Ý'è,<sup>3</sup>,ê,Ä,¢,é″Í<sup>1</sup>(,Ì"ü—Í•M<sup>3</sup>,É'Î,µ,Ä□o— ͕M<sup>3</sup>,ð□Ý'è,µ,Ü,·□BfvfŠfZfbfg,<sup>3</sup>,ê,Ä,¢ ,é□u,â,í,ç,©,¢□v□A□u•□'Ê□v□A□u□d,¢□v,Ì,R,Â,ÌfJ□[fu,Æ□A□ufJfXf<sup>f</sup>€□Ý'è□v,Ì,SŽ í—P,ª, ,è,Ü,·□B

- f□fRf€ fRf"fgf□□[f<fpflf<, l □Ý'èf□fjf...□[ ,©,ç□A□ufe□[f<fXfCfbf`□v,ð'l,ñ,Å,-,¾,³,¢□B'l,×,È,Á,Ä,¢,é□ê□‡,Í□A,Ü,,□Afyf"□Ý'è‰æ-Ê,ðŠJ,¢ ,Ä□Afyf",lfvf<fAfEfgf□fjf...□[,©,çfcfCf"•M^³fyf",Ü,½,ĺf ‰fCfgf^fbf`fcfCf"fyf",ð'l,ñ,Å,,¾,³,¢□B
- 2. •M^3fJ[[fu,Ìfvf<f\_fEf"f[]fjf...[[, $\mathbb{O}$ ,ç"K[]Ø,È,à,Ì,ð'l'ð,µ,Ä,,¾,,‡]B

| "ü—ĺfJ[ | ][fu∏F   |
|---------|----------|
| 普通      | <b>±</b> |
| 普通      |          |
| 柔らかい    |          |
| 硬い      |          |
| 加奶設定    |          |

^ê"Ê□Ý'è,Å **fGfLfXfp□[fgf,□[fh**,É,·,é,±,Æ,É,æ,è□AfJfXf^f€□Ý'è,ª'I'ð,Å,«,Ü,·□B

□fŠÖ~A□€-Ú□,, <u>fe□[f<fXfCfbf`,ðŽg,¤</u> <u>fGfLfXfp□[fgf,□[fh,Åfe□[f<fXfCfbf`,Ì•M^³,ð□Ý'è,·,é</u> □Ý'èf□fjf...□[ **□\_,ç,©,¢** ,±,ê,ð'l,Ô,Æ□A,Æ,Ä,àŒy,¢Š´□G,Å□A'¾,¢□ü,ª□',<sup>-</sup>,Ü,·□B

•**□'Ê** ,±,ê,ª□‰Šú□Ý'è'l,Å,·□B'Ê□í,Í,±,ê,ð'l,ñ,Å,,¾,³,¢□B

**□d,¢** ,±,ê,ð'l,Ô,Æ□A<,‰Ÿ,³,È,¢,Æ'¾,¢□ü,Í□',⁻,Ü,¹,ñ□B

# fJfXf^f€**□Ý'**è

fyf"□æ,Ì•M^³Š´□G,ðfGfLfXfp□[fgf,□[fh,Å,ĺfJfXf^f€□Ý'è,Å,«,Ü,·□B

fJfXf^f€□Ý'è,ð'l'ð,·,é,Æ□AfJfXf^f€•M^3□Ý'è,Ìf\_fCfAf□fOf{fbfNfX,ª•\ ަ,³,ê,Ü,·□BfvfŠfZfbfg,³,ê,Ä,¢,éfJ□[fu□i□\_,ç,©,¢□A•□'Ê□A□d,¢□j,ð'l'ð,·,é,± ,Æ,à,Å,«,Ü,·,µ□AfXf‰fCf\_□[,ðfhf‰fbfO,µ,ÄŽ©—R,É□Ý'è,·,é,± ,Æ,à,Å,«,Ü,·□B**□u,n,j□v**,ðfNfŠfbfN,·,é,Æ□Ý'è,³,ê,Ü,·□B

 $[] u \textcircled{E}^{3}, \acute{E} - \emph{B}, \cdot [] v f {f^{f}, \delta f N f \check{S} f b f N, \cdot, \acute{e}, \pounds [] A \bullet \ddot{I} [] X'O, \grave{I} [] \acute{Y}' \grave{e}, \acute{E} - \emph{B}, \cdot, \pm, \pounds, \overset{a}{=}, \mathring{A}, «, \ddot{U}, \cdot [] B$ 

# fyf"□æ,Ì•M^³Š´□G,ð'l'ð,∙,é

fyf",É,©,©,é•M<sup>3</sup>,É,ÍŒÂ□l□·,ª, ,è,Ü,·□B•M<sup>3</sup>□Ý'è‰æ-Ê,ð'€□ì,·,é,±,Æ,É,æ,è□A"dŽqfyf",ð,æ,èŽg,¢,â,·,,·,é,±,Æ,ª,Å,«,Ü,·□Bfyf"□æ,Ì•M<sup>3</sup>Š  $(\Box,\delta\BoxA\Boxu\Box_,c,©,¢]v\BoxA\Boxu•\Box'Ê□v\BoxA\Boxu\Boxd,¢□v,Ì,RŽí—$ P,Ì'†,©,c'I,Ô,©□AfGfLfXfp□[fgf,□[fh,ÅfJfXf^f€□Ý'è,ð⊡s,Á,Ä□AŽg,¢,â,·,¢•M<sup>3</sup>Š  $(\Box,E,\mu,A,,,3/4,3,¢]B$ 

- 1. f□fRf€ fRf"fgf□□[f<fpflf<,Ì <u>□Ý'èf□fif...</u>[[, ©,ç**□u•M^³**]v,ð'l,ñ,Å,-,¾,³,¢□B•M^³,Ì□Ý'è ‰æ-Ê,ª•\ަ,³,ê,Ü,·□B
- 2.  $M^3fJ_{f_{1,n},h_{1,2}}(f_{1,n},h_{1,2},f_{1,n},h_{1,2},f_{1,n},h_{1,2},f_{1,n},h_{1,2},f_{1,n},h_{1,2},f_{1,n},h_{1,2},f_{1,n},h_{1,2},f_{1,n},h_{1,2},f_{1,n},h_{1,2},f_{1,2},f_{1,2}$

| "ü—Í∙Mˆ | `³fJ□[fu□F |
|---------|------------|
| 普通      | <b>±</b>   |
| 普通      |            |
| 柔らかい    |            |
| 硬い      |            |
| 加奶設定    |            |

Žè,ÌŒ`,É,È,Á,½f|fCf"f^,ð□AŒ©,½,¢□€–Ú,É□‡,í,¹,ÄfNfŠfbfN,·,é,Æ□A□à-¾,ª•\ަ,³,ê,Ü,·□B

^ê"Ê□Ý'è,Å **fGfLfXfp□[fgf,□[fh** ,ð'l'ð,·,é,± ,Æ,É,æ,è□AfJJfXf^f€□Ý'è,ª'l'ð,Å,«,Ü,·□B

fAfvfŠfP□[fVf‡f",É,æ,Á,Ä,Í□A•M^³,ª•qŠ´,É,È,Á,Ä,¢,Ä□AŒy,□',¢,Ä,à'¾,, ,é,¢,ĺ"Z,-□o,Ä,µ,Ü,¤,à,Ì,ª, ,è,Ü,·□B,»,ÌŽž,Í□u□d,¢□v,ð'l'ð,µ,Ä,,¾,³,¢□B

\_\_fŠÖ~A\_]€-Ú],, <u>fNfŠfbfN,ð,μ,â,·,,·,é</u> <u>fGfLfXfp[[fgf,][fh,Åfyf"]æ,Ì•M^³,ð∏Ý'è,·,é</u> ]<u>Ý'èf∏fjf...</u>][

### ŒX,«,ÌŠ´"x,ð'²∏®,∙,é

UD II fVfŠ[[fY,ĺfyf",ÌŒX,«,Ì'å,«,³,Æ•û^Ê,ðŒŸ[]o,·,é,± ,Æ,ª,Å,«,Ü,·[]BfAfvfŠfP[[fVf‡f",É,æ,Á,Ä,ĺŒX,«‹@"\,É'Ήž,µ,Ä,¢,é,à,Ì,ª, ,è,Ü,·[]B —á,¦,ΕMfyf",Æ,µ,ÄŽg,í,ê,é[]ê[]‡[]Afyf",ð[],'¼,É,·,é,Æ[]ü,ª[]×,,È,è]AŒX,¯,Ä,¢,-,Æ,»,ÌŒX,¯,é•ûŒü,É,æ,Á,Ä'¾,,È,é•ûŒü,ª•Ï,í,é,æ,¤,É,È,è,Ü,·[]B,»,ê,¼,ê,ÌfOf ‰ftfBfbfNfAfvfŠfP[[fVf‡f",Ì[]à-¾[]',ðŽQ[]Æ,µ,Ä,,¾,3,¢]]B

- f□fRf€ fRf"fgf□□[f < fpflf <, ] □Ý'èf□fjf...□[, ©, ç□uŒX, «□v,ð'l,ñ,Å,-,¾,³,¢□B'l,×,È,,È,Á,Ä,¢,é□ê□‡,Í□A,Ü, \_□Ý'èf□fjf...□[,©,ç□uf| fCf"f^□v,ð'l,Ñ□Af}f <f`f,□[fh,]f`fFfbfNf{fbfNfX,ðOFF,É,µ,Ä,-,¾,³,¢□B,»,ê,©,ç□Ý'èf□fjf...□[,Ì□uŒX,«□v,ð'l,ñ,Å,,¾,³,¢□B ŒX,«□Ý'è ‰æ-Ê,ª•\ަ,³,ê,Ü,·□B
- fXf‰fCfhfo□[,ðfhf‰fbfO,μ,Ä□AŒX,«Š´"x,ð'2□ß,μ,Ä,,¾,³,¢□B‰E,É□s,-,Ù,Ç"½‰ž,ª'å,«,,È,è,Ü,·□B
- 3. f^fufŒfbfg,Ì□ã,Éfyf",ð□,'¼,É—§,Ä□Afyf",ð,¢,ë,¢,ë,È•ûŒü,ÉŒX,⁻,Ä,-,¾,³,¢□BfRf"fgf□□[f‹fpflf‹,ÌfŒfo□[,ª"®,¢ ,Ä□Afyf",ÌŒX,«,Éf^fufŒfbfg,ª,Ç,¤"½‰ž,µ,Ä,¢ ,é,©,ðަ,µ,Ü,·□Bfyf",ðŽè'O,É"|,·,Æ□AfŒfo□[,ĺ'Z,□A,»,µ,Ä'¾,,È,è□A"½'Î,É"| ,·,Æ□×,,È,è,Ü,·□Bf^fufŒfbfg,Ì'€□ì-Ê,Ì'[,Ì•û,Å,Í□AŒX,«,Ì"½‰ž,ª□¬,³,-,È,è,Ü,·□B,Ü,½□Afe□[f‹fXfCfbf`,Å,àŒX,«,ªŒŸ□o,³,ê,Ü,·□B

\_]fŠÖ~A<u>\_</u>€–Ú[]" \_<u>ſÝ'èf⊡fjf…</u>\_][

**fxfAfŠf"fO** fyf",ÌŒX,«∙û^Ê,ð,PŽü 360□<,Å∙\Œ»,µ,½,à,Ì,Å,·□B

# fNfŠfbfN,ð,µ,â,·,,·,é

fNfŠfbfN'€□ì,ĺfAfCfRf",ð'l'ð,µ,½,è□Afvf<f\_fEf"f□fjf…□[,ð•\ ަ,³,¹,½,è□AfefLfXfg,Ì"ü—ĺ^Ê'u,ðŒ^,ß,½,è,·,é,Ì,ÉŽg,¢ ,Ü,·□Bfyf",ÅfNfŠfbfN,·,é□ê□‡,ĺ□Afyf",ð"®,©,µ,ĉæ–Ê□ã,Ìf| fCf"f^,ðfNfŠfbfN,µ,½,¢^Ê'u,ÉŽ□,Á,Ä,«,Ä□Afyf"□æ,Åf^fufŒfbfg'€□ì–Ê,ðŒy,-‰Ÿ,µ,Ä,,¾,³,¢□BfNfŠfbfN,Ì•M^³,ĺ'²□®,·,é,±,Æ,ª,Å,«,Ü,·□B

- 1. f□fRf€ fRf"fgf□□[f<fpflf<,Ì <u>□Ý'èf□fjf...</u>[ ,©,ç**□u•M^³□v**,ð'l,ñ,Å,,¾,³,¢□B •M^³,Ì**□Ý'è** ‰æ-Ê,ª•\ަ,³,ê,Ü,·□B
- fNfŠfbfN<sup>3</sup>,ð□Ý'è□F
  E fNfŠfbfN<sup>3</sup>,ìfXf‰fCfhf{fŠf...□[f€,Ì,Â,Ü,Ý•"•ª,ð‰Ÿ,<sup>3</sup>,¦,Ä,,<sup>3</sup>/<sub>4</sub>,<sup>3</sup>,¢□B
  □E,Â,Ü,Ý,ð"®,©,µ,ÄfNfŠfbfN<sup>3</sup>,ðŒ<sup>^</sup>,ß,Ä,,<sup>3</sup>/<sub>4</sub>,<sup>3</sup>,¢□B•W□€□Ý'è,Í,W%,Å,·□B

[ŽQ[]] []¶fNfŠfbfN^³,ðŒy,,μ,Ä,¨,-,Æf\_fuf‹fNfŠfbfN,ªŠy,É,È,è,Ü,·[]B,Ü,½[]A•M^³'Î ‰žfAfvfŠfP[[fVf‡f",É,¨,¢,Ä,Í•M^³,Ì—LŒø"Í^Í,ª[]L,,È,è,Ü,·[]B

\_fŠÖ~A□€-Ú□,, <u>f\_fuf<fNfŠfbfN,ð,µ,â,·,,·,é</u> <u>□Ý'èf□fjf...□</u>[

# f\_fuf<fNfŠfbfN,ð,µ,â,•,,•,é

fyf",ðŽg,Á,Äf\_fuf‹fNfŠfbfN,·,é,É,Í□A'€□ì–Ê,Ì"¯,¶□ê□Š,ð,·,Î,â,,Q‰ñ ‰Ÿ,µ,Ü,·,ª□Afyf",Å,Q ‰ñfNfŠfbfN,µ,Ä,à^Ê'u,ª,\_,ê,Äf\_fuf‹fNfŠfbfN,Æ,µ,ÄŽó,¯•t,¯,Ä,,ê,È,¢Žž,ª, ,è,Ü,·□ Bf\_fuf‹fNfŠfbfN,ð,µ,â,·,,·,é,É,Í□AŽŸ,Ì,Q,Â,Ì•û–@,ª, ,è,Ü,·□B

- □ž f\_fuf<fNfŠfbfN,ðf^fufŒfbfg,ªŽó,¯•t,¯,éfGfŠfA,ð□L,,·,é□B
- f□fRf€ fRf"fgf□□[f<fpflf<,Ì <u>□Ý'èf□fjf...</u>[[, ©, ç□**ufyf"**□**v**,ð'l,ñ,Å,,¾,³,¢□B fyf",Ì□Ý'è ‰æ-Ê,ª•\ަ,³,ê,Ü,·□B
- ŽŸ,Ì,Q'Ê,è,Ì•û-@,Å□Ý'è,Å,«,Ü,·□B

# f\_fuf∢fNfŠfbfN,ÌfGfŠfA,ð□L,,∙,é

**f\_fuf<fNfŠfbfNŽx‰‡** [¶,İ ] ,ðfNfŠfbfN,μ,Ä'l'ð,³,ê,½[]ó'Ô[]i'l'ð,³,ê,é,Æ[]~,ª,Â,«,Ü,·[]j,É,μ,Ä,-,¾,³,¢[]B,»,μ,Ä **f\_fuf<fNfŠfbfN<——£** ,ð"K[]Ø,È'l,É[]Ý'è,μ,Ä,,¾,³,¢[]B[] ‰Šú[]Ý'è,Í,SfsfNfZf<,É,È,Á,Ä,¢,Ü,·[]B

 $\begin{array}{l} fAfvfŠfP[[fVf\ddaggerf"f){ftfg,}]'+,É,I[]Af_fuf<fNfŠfbfN,]<----£,ð,O,É,\mu,ÄŽg--p,\mu,½•û,ª\\ --C,¢,à,],à, ,è,Ü,·[]Bf_fuf<fNfŠfbfN,]"I^1(j,ð,O,É,\mu,È,¢,Å"dŽqfyf",ðŽg--p,·,é[]ê[]‡[]Afyf"[]æ,ªf_fuf<fNfŠfbfN,]"I^1(j,ŠO,É[]o,é,Ü,Å[]Af] fCf"f^,ª,¶,Á,Æ,\mu,Ä,¢,é,±,Æ,ª, ,è,Ü,·[]B,»,],Æ,«,I[]Afyf"[]æ,ªf_fuf<fNfŠfbfN,]fGf ŠfAŠO,Ö[]o,é,æ,¤,Éfyf"[]æ,ð" @,<math>\mu$ ,Ä,,¾,3,¢]]B

 $\begin{array}{l} fTfCfhfXfCfbf`, \deltaf_fuf (fNfŠfbfN, E[]Ý'è, , , é\\ []ufXfCfbf` (@")[F[]v‰<sup>Q</sup>, l]f {fbfNfX, \deltafNfŠfbfN, µ, Äfvf (f_fEf"f[]fjf...]\\ [][, \deltaŠ], «[]A[]¶f_fuf (fNfŠfbfN, ) \delta'l' (\delta, µ, Ä, , ¾, ³, ¢[]B, ±\\ , ê, Å[]Afyf"[]æ, <sup>a</sup>f^fuf (fbfg-Ê, ©, c5mm^È"à, l]],, ³, É, , é, Æ, «fTfCfhfXfCfbf`, 𠉟, , Æ[]AŽ©" @"I, Éf_fuf (fNfŠfbfN, É, È, ë, Ü, ·]]B \\ \end{array}$ 

 $[\mathring{Z}Q[I] fEfBf"fhfEfY, \hat{I}f\}fEfXfRf"fgf[][[f < fpflf <, @, c ]A$ **f\_fuf < fNfŠfbfN, ifXfs**][**fh** $, <math>\mathring{O}^2$ ] @,  $\cdot$ ,  $\acute{e}$ ,  $\hat{u}$ -@, $\hat{a}$ ,  $, \hat{e}$ ,  $\ddot{U}$ ,  $\cdot$  ]Bf\_fuf < fNfŠfbfN,  $\hat{I}fXfs$ ][fh,  $\eth'x$ , -,  $\dot{e}$ ,  $\mathcal{E}f_fuf < fNfŠfbfN, \\ \eth, \mu, \hat{a}, \cdot, \hat{e}, \ddot{U}, \cdot$ ]B

□fŠÖ~A□€–Ú□,, <u>fNfŠfbfN,ð,µ,â,·,,·,é</u> □Ý'èf□fjf...□[

# fyf",Ìf^fCfv,ð'l'ð,•,é

UD II fVfŠ□[fY,Å,Í□AUP-701E^ÈŠO,É,à,¢,ë,¢ ,ë,Èf^fCfv,Ìfyf",ðflfvfVf‡f",Æ,µ,ÄŽg,¤,±,Æ,ª,Å,«,Ü,·□B

 $\hat{E}^{0,1} \hat{Z} = 1, \hat{A} = 0, \quad \text{, efyf}, \quad \hat{E} = 1, \quad \text{, i}, \quad \hat{A} = 0, \quad \text{, efyf}, \quad \hat{E} = 1, \quad \text{, i}, \quad \hat{A} = 0, \quad \text{, efyf}, \quad \hat{E} = 1, \quad \text{, i}, \quad \hat{A} = 1, \quad \text{, efyf}, \quad \hat{E} = 1, \quad \text{, efyf}, \quad \hat{E} = 1, \quad \hat{E} = 1, \quad \hat{E} =$ 

1. f□fRf€ fRf"fgf□□[f<fpflf<,Ì <u>□Ý'èf□fjf...</u>□[ ,©,çfyf"□Ý'è‰æ–Ê,ðŠJ,¢,Ä,,¾,³,¢□B

2.  $\Box$ **ufyf**" $\Box$ **F** $\Box$ **v**‰<sup>o</sup>,Ìf{fbfNfX,ðfNfŠfbfN,µ,Ä $\Box$ Afyf",Ìf $\Box$ fjf... $\Box$ [,ðŠJ,¢,Ä,,¾,³,¢ $\Box$ B

 $\check{S}Y''-,\cdot,\acute{e}fyf'',\grave{f}^{f}Cfv,\eth{f}_{I}fj\dots[[,\grave{i}'], @, c'l'\eth,\mu,\ddot{A},, \overset{3}{,}4, \overset{3}{,} c_{I}B$ 

### UP-701E[]ifcfCf"•M^3fyf"[]j[]F

,±,ê,ª'l'ð,³,ê,Ä,¢,È,¢,Æ∏Ă∏Ý'èf☐fjf...□[,©,çfe□[f<fXfCfbf`□Ý'è‰æ– Ê,ðŠJ,⁻,Ü,¹,ñ□Bfe□[f<fXfCfbf`,É,à•M^³<@"\,ª, ,è□AfAfvfŠfP□[fVf‡f",Ì'Î ‰ž,É,æ,è□Á,µfSf€,È,Ç,Ì•M^³fc□[f<,ÉŽg,¦,Ü,·□B

### UP-711E[]if‰fCfgf^fbf`fcfCf"fyf"[]j[]F

Œy,¢•M^³,ÅfXfCfbf`,ªON,É,È,é,Ì,Å□ĂŽè□',«•¶Žš"FŽ⁻,É"K,µ,Ä,¢ ,Ü,·□Bfe□[f‹fXfCfbf`,É,à•M^³‹@"\,ª, ,è□AfAfvfŠfP□[fVf‡f",Ì'Ήž,É,æ,è□Á,µfSf€ ,È,Ç,Ì•M^³fc□[f‹,ÉŽg,¦,Ü,·□B

### UP-801\_i,QfTfCfhfXfCfbf`fXfCfbf`fyf"\_j\_F

f}fNf[],ÌŽÀ[]s[]AfL[][fXfgf[][][fN[]A[]C[]üfL[][,È,Ç,Ì‹@''\ ,ð[]AfZfJf"fhfXfCfbf`,É,àŠ,,,è"-,Ä,é,± ,Æ,ª,Å,«,Ü,·[]Bf\_fuf‹fXfCfbf`fyf",ð'l'ð,µ,Ä,¨,,Æ[]AfZfJf"fhfXfCfbf`,Ì‹@''\ ,ð[]Ý'è,·,éfvf‹f\_fEf"f[]fjf...[[,ðŠ],,±,Æ,ª,Å,«,Ü,·[]B

### UP-701E/711E/801Ž©"®"FŽ<sup>-</sup>□F

fcfCf"•M<sup>3</sup>fyf",Æ,QfTfCfhfXfCfbf`fyf",Ì—¼•û,ðŽ□,¿•Ï,¦,ÄŽg p,·,é,Æ,«□A,Ç,¿,ç,Ìfyf",ðŽg,Á,Ä,¢,é,©,ðfhf ‰fCfo,ªŽ©"®"I,É"Fޝ,µ,Ü,·□Bfyf",Ìf^fCfv□uUP-701E/711E/ 801Ž©"®"Fޝ□v,É□Ý'è,µ,Ä,¢ ,鎞,Í□A,QfTfCfhfXfCfbf`fyf",ÌfZfJf"fhfXfCfbf`,Ì<@"\,Ì'†,ÅŽg,¦,È,,È,é,à,Ì,ª, ,è,Ü,·□ B,Ü,½□AfZfJf"fhfXfCfbf`,Í□Afyf",ª"Ç,ÝŽæ,è‰Â"\"Í^Í"à,É, ,é,Æ,«,ɉŸ,µ,Ä,-,¾,³,¢□BfZfJf"fhfXfCfbf`,ð ‰Ÿ,µ,È,ª,çf^fufŒfbfg,É,QfTfCfhfXfCfbf`fyf",ð<ß,Ã,¯,é,Æ□Afyf"□æ,ªfe□[f<,Æ,µ, Ä",«,Ü,·□B,QfTfCfhfXfCfbf`fyf",Ìfyf"□æ,ªfe□[f<,Æ,µ,Ä",©,È,¢,æ,¤ ,É,·,é,É,Í□A□ufyf",Ì□F□v,ð□AUP-801,É□Ý'è,µ,Ä,,³4,3,¢□B

### UP-201[]F

 $[] = \hat{I}^{*}, \hat{I}^{*} d \tilde{Z} q \bullet M^{3} f y f^{*}, \delta \tilde{Z} g = p, \cdot, \acute{e}, \mathcal{E}, \ast' I^{*} \delta, \mu, \ddot{A}, , \overset{3}{4}, \overset{3}{4}, \overset{3}{$ 

### UP-401[]if[]fCfhfOfŠfbfv•M^3fyf"[]j[]F

fyf"޲,ª'¾,¢,Ì,Å□A^À'è,µ,½—Í<,¢□',«-

### UP-421\_if\ftfgf^fbf`fyf"\_j\_F

fyf"Ž<sup>2</sup>,<sup>a</sup>'<sup>3</sup>⁄<sub>4</sub>,¢,Ì,ůA´À'è,µ,<sup>1</sup>⁄<sub>2</sub>—ĺ<,¢□',«-;,<sup>a</sup>"<sup>3</sup>⁄<sub>4</sub>,ç,ê,Ü,·□B•M^<sup>3</sup>,ɉž,¶,Äfyf"□æ,<sup>a</sup>-ñ,Pmm,Ü,Å'<sup>3</sup>⁄<sub>4</sub>,Ý,Ü,·□Bfyf"□æ,Éf{□[f<fyf",Ì□c□if[fuf‰4C□A□•□A□Â□A□Ô□j,ðŽg—p,Å,«□AfOf‰ftfBfbfN,âfgfŒ□[fX,É"K,µ,Ü,·□B

### UP-501\_if\_fCfhfOfŠfbfvfVff\_[fvfyf"]j\_F

 $\begin{array}{l} fyf"\check{Z}^{a},\check{a}',\check{\varphi},\check{l},\mathring{A}\squareA^{A'}\check{e},\mu,\overset{1}{2}-\acute{l}',\&\square \\ ;,\overset{a}{},\check{\varphi},\check{e},\ddot{U},\cdot\squareBfyf"\square\&,\acute{e},0.5mm,\grave{l}fVff\square[fvfyf"fVf<,\grave{l}\squarec,ðŽg-p\squareBfyf",\grave{L}\squarea,\check{e},@,,c\squarec,ð\bullet a\square[,Å,«,Ü,\cdot\squareB \end{array}$ 

### UP-211\_if‰fCfgf^fbf`fyf"\_j\_F

•M<sup>3</sup>Š´[]G,ª[]\_,ç,©,[]AŽè[]<sup>'</sup>,«•¶Žš"FŽ<sup>-</sup>,ÉŽg—p,μ,Ü,·]]BfOf ‰ftfBfbfN,âfgfŒ[[fX,É"K,μ,Ü,·]]B

### UP-241\_ifNfŠfbfNfyf"\_j\_F

f□fjf…□[,Ì'I'ð,â□A‰æ-Ê•Ò□W,ÉŽg—p,μ,Ü,·□Bfyf"□æ,ð‰Ÿ,·,Æ,«,ÉfNfŠfbfNŠ ´,ª, ,è,Ü,·□Bf|fCf"fefBf"fO,âfNfŠfbfN□ê—p,Å,·□B
## fe[[f<fXfCfbf`,Ì<@"\,ð[Ý'è,•,é

fAfvfŠfP□[fVf‡f",É□‡,í,¹,Ä□AŠÈ'P,Éfe□[f<fXfCfbf`,ð□Ý'è,·,é,± ,Æ,ª,Å,«,Ü,·□B'l'ð,ðŠJŽn,·,é fNfŠfbfN^³,ð□Ý'è,μ,½,è□A□Á,μfSf€<@"\,É'Î ‰ž,μ,½fAfvfŠfP□[fVf‡f",Ì,½,ß,É fe□[f<fXfCfbf`,Ì•M^³Š´□G,ð'²□®,·,é,± ,Æ,ª,Å,«,Ü,·□B

- f□fRf€ fRf"fgf□□[f<fpflf<,Ì <u>□Ý'èf□fjf...</u>□[, ©,ç□**ufe**□[**f**<**fXfCfbf**`**□v**,ð'I,ñ,Å,-,¾,³,¢□B'I,×,È,Á,Ä,¢,é□ê□‡,Í□A,Ü, <u>□</u>Afyf"□Ý'è‰æ-Ê,ðŠJ,¢ ,Ä□Afyf",Ìfvf<fAfEfgf□fjf...□[,©,ç**fcfCf" • M^³fyf"**,Ü,½,Í**f %fCfgf^fbf`fcfCf"fyf"**,ð'I,ñ,Å,,¾,3,¢□B
- □u<@"\□F□v‰i,Ìf{fbfNfX,ðfNfŠfbfN,µ,Äfvf<f\_fEf"f□fjf...□[,ðŠJ,«□A<@"\ ,ð'l'ð,µ,Ä,,¾,³,¢□B

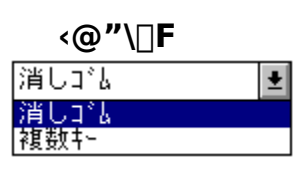

Žè,ÌŒ`,É,È,Á,½f|fCf"f^,ð□AŒ©,½,¢□€–Ú,É□‡,í,¹,ÄfNfŠfbfN,∙,é,Æ□A□à– ¾,ª∙\ަ,³,ê,Ü,·□B

[ŽQ□l] □uf□f"f^fbf`□Á<Ž□v,É'Ήž,µ,Ä,¢ ,È,¢fAfvfŠfP□[fVf‡f",â□A□u□Á,µfSf€□v,È,Ç,Ì•M^³fc□[f<,É'Ήž,µ,Ä,¢ ,È,¢fAfvfŠfP□[fVf‡f",Å,Í□Afe□[f<fXfCfbf`,Ì□u•;□"fL□[□v,É□Ø,èŽæ,è,âfRfs□[ ,È,Ç,Ì'€□Ì,ð"o~^,µ,ÄŽg,¤,ƕ֗~,Å,·□B

[]fŠÖ<sup>~</sup>A[]€–Ú[]" <u>fe[[[f‹fXfCfbf`,ðŽg,¤</u> []Ý'èf[]fjf…[][

**□Á,μfSf€** Žg—p,μ,Ä,¢,éfOf‰ftfBfbfNfAfvfŠfP□[fVf‡f",ª□AfcfCf"•M^³fyf",Ìfe□[f<•M^³<@"\ ,É'Ήž,μ,Ä,¢,鎞,Í□Afe□[f<fXfCfbf`,ðf^fufŒfbfg'€□ì-Ê,É<ß,Ã,¯,é,Æ□A‰æ-Ê,Ìf| fCf"f^,ª□Á,μfSf€,È,Ç,Ì•M^³fc□[f<,Æ,μ,Ä",«,Ü,·□B

### f□f"f^fbf`□Á<Ž

fyf",Ìfe□[f<,ð'€□ì–Ê,É<ß,Ã,¯,½Žž,É□A‰æ–Ê,Ìf|fCf"f^,ª□Á,µfSf€•t,«,Ìf|fCf"f^,É•Ï ‰»,μ,Ü,·□B

# fTfCfhfXfCfbf`,Ì<@"\,ð□Ý'è,•,é

f}fEfX,Ìf{f^f"fXfCfbf`,âfL□[f{□[fh,ÌfL□['€□`),ðfTfCfhfXfCfbf`,É'ã□s,³,¹,Ä□AfRf"fsf ...□[f^,Ì'€□`),ð,æ,èŠÈ'P,É,·,é,±,Æ,ª,Å,«,Ü,·□B

- 1 f□fRf€ fRf"fgf□□[f<fpflf<,Ì <u>□Ý'èf□fif...</u>[[,©,ç**□ufyf"**□**v**,ð'l,ñ,Å,,¾,³,¢]B **fyf",Ì**□**Ý'è** ‰æ-Ê,ª•\ަ,³,ê,Ü,·]B
- 2. □ufXfCfbf`<@"\□F□v‰<sup>Q</sup>,Ìf{fbfNfX,ðfNfŠfbfN,µ,Äfvf<f\_fEf"f□fjf... □[,ðŠJ,«□A<@"\,ð'l'ð,µ,Ä,,¾,³,¢□B</li>

[']^Ó] UP-801 f\_fuf‹fXfCfbf`fyf"]EUP-701E/711E/801 Ž©"®"FŽ⁻,ðŽg p,µ,Ä,¢,é]ê]‡]AfZfJf"fhfXfCfbf`,É,à<@"\,ð]Ý'è,∙,é,±,Æ,ª,Å,«,Ü,·]B

fXfCfbf`<@"\□F

| 右 ボタン クリック        | 1 |
|-------------------|---|
| 左 斬か かっ           |   |
| 中 ボタン クリック        |   |
| <u>右 ボタン ウリック</u> |   |
| 左 ダブル クリック        |   |
| 左 りりっク ロック        |   |
| Shift             |   |
| Alt               |   |
| Ctrl              |   |
| 複数キー              |   |
| 機能なし              |   |

Žè,ÌŒ`,É,È,Á,½f|fCf"f^,ð□AŒ©,½,¢□€–Ú,É□‡,í,¹,ÄfNfŠfbfN,·,é,Æ□A□à– ¾,ª•\ަ,³,ê,Ü,·□B

,±,ê,Å ]Afyf"]æ,ªf^fufŒfbfg–Ê,©,ç5mm^È"à,Ì],,³,É, ,é,Æ,«fTfCfhfXfCfbf`,ð ‰ Ÿ,·,Æ]A ]Ý'è,³,ê,½<@''\,²',«,Ü,·]B

[']^Ó] fTfCfhfXfCfbf`,É,Í]A^ê,Â,Ì<@"\,µ,©]Ý'è,Å,«,Ü,¹,ñ]B

\_\_fŠÖ~A\_\_€–Ú\_\_, \_\_Ý'èf\_\_fjf…\_[[

□**¶f{f^f"fNfŠfbfN** f}fEfX,Ì□¶f{f^f",ð‰Ÿ,·,Ì,Æ"<sup>-</sup>,¶,Å,·□B

**'tf{f^f"fNfŠfbfN** f}fEfX,Ì'tf{f^f",ð‰Ÿ,·,Ì,Æ"<sup>-</sup>,¶,Å,·□Bf}fEfXf{f^f",É□A‰½,©<@"\,ð□Ý'è,μ,Ä— p,¢,é,±,Æ,ª, ,è,Ü,·□B—á,¦,ÎŽæ,è□Á,μ,Ì<@"\,âfvf<f\_fEf"f□fjf…□[,ðŠJ,¢ ,½,è,·,é,Ì,ÉŽg,í,ê,½,è,μ,Ü,·□B

**‰Ef{f^f"fNfŠfbfN** f}fEfX,̉Ef{f^f",ð‰Ÿ,·,Ì,Æ"⁻,¶,Å,·□BWindows 95 ,Å,Í ‰EfNfŠfbfN,ÅfVf‡□[fgf]fbfgf□fjf…□[,Ì•\ަ,â•â□•fhf‰fbfO,ª,Å,«,Ü,·□B

□**¶ƒ\_fuf‹fNfŠfbfN** fXfCfbf`,ð^ê‰ñ‰Ÿ,·,Æf\_fuf‹fNfŠfbfN,É,È,è,Ü,·□B

## **□**¶fNfŠfbfNf**□**fbfN

## Shift

[Shift]fL□[,ð‰Ÿ,·,Ì,Æ"<sup>-</sup>,¶,Å,·□B‰½"x,à[Shift]fL□[,ð‰Ÿ,·fAfvfŠfP□[fVf‡f",ðŽg p,·,é,Æ,«•Ö—~,Å,·□B

### Alt

[Alt]fL□[,ð‰Ÿ,·,Ì,Æ"<sup>-</sup>,¶,Å,·□B‰½"x,à[Alt]fL□[,ð‰Ÿ,·fAfvfŠfP□[fVf‡f",ðŽg p,·,Æ,«•Ö—<sup>~</sup>,Å,·□B

### Ctrl

[Ctrl]fL□[,ð‰Ÿ,·,Ì,Æ"<sup>-</sup>,¶,Å,·□B‰½"x,à[Ctrl]fL□[,ð‰Ÿ,·fAfvfŠfP□[fVf‡f",ðŽg p,·,é,Æ,«•Ö—˜,Å,·□B

### •;[]"fL[['€[]ì

 $f\bar{R}\bar{f}^{"}f\bar{s}f\bar{...}[f\bar{f}^{-},\acute{E}, ,\acute{e}]^{-}-[,\delta,^{3},^{1},\acute{e},^{1}\!/_{2},\acute{B},\acute{E}[A\bullet_{i}]^{"},ifL[[,\delta'g,\acute{Y}]^{\ddagger},i,^{1},\ddot{A}^{"}\bar{Z}\check{z},\acute{E}\%\ddot{Y},\cdot,\pm,\acute{E},^{a}, ,\grave{e},\ddot{U},\cdot]B$ 

•¡□",ÌfL□['€□ì,Ì'g,Ý□‡,í,¹,ðfTfCfhfXfCfbf`,É"o<sup>~</sup>^,μ,Ä,¨,,Æ□AfTfCfhfXfCfbf`,ð ‰Ÿ,·,¾,¯,Å,»,ÌfL□['€□ì,ª",,æ,¤,É,È,è,Ü,·□B

- □ufXfCfbf`<@"\□F□v‰<sup>Q</sup>,Ìf{fbfNfX,ðfNfŠfbfN,µ,Äfvf<f\_fEf"f□fjf... □[,ðŠJ,«□A•i□"fL□[,ð'l'ð,µ,Ä•i□"fL□[,Ì"<sup>-</sup>Žž'€□ì,Ì□Ý'èfEfBf"fhfE,ðŠJ,¢,Ä,-,¾,³,¢□B
- 'ã□s,³,¹,½,¢fL□[,Ì'g,Ý□‡,í,¹,ðfL□[f{□[fh,'nŸ,μ,Ä,,¾,³,¢□Bf{fbfNfX"à,É•\ ަ,³,ê,Ü,·□B

• ;[]"fL[][,Ì'€[]`,ð'ã[]s,·,é<@"\,É,Í[]A•¶ŽšfL[][]Aftf@f"fNfVf‡f"fL[][]iF1, F2 ¥¥ ¥[]j[]A[Shift]¥[Alt]¥[Ctrl]fL[],Ì'g,Ý[]‡,í,¹,Å,V,Â,Ü,Å,ÌfL[][,ðfZfbfg,·,é,± ,Æ,ª,Å,«,Ü,·[]B[Shift]¥[Alt]¥ [Ctrl]fL[][,É,Í•¶ŽšfL[],©ftf@f"fNfVf‡f"fL[][,ð•t,¯,Ä,,¾,³,¢[]B—á[]j[Ctrl] + X

3. **<u><b>uOK**</u>, *i*f{f<sup>f</sup>,*δ*fNfŠfbfN,μ,Ä,,<sup>3</sup>/<sub>4</sub>,<sup>3</sup>,¢**B** 

## <@″∖,È,μ

 $\begin{array}{l} fTfCfhfXfCfbf`,^{a}\%\ddot{Y},^{3},\hat{e},\ddot{A},\dot{a}\%^{1/2},\dot{a},\mu,\ddot{U},^{1},\tilde{n}\squareB\square\hat{e}-\\ p,\hat{I}fAfvfŠfP\square[fVf\ddaggerf",^{a}fTfCfhfXfCfbf`,\acute{E}\%^{1/2},@<@"\,\check{\sigma}Š,,,\dot{e}"-,\ddot{A},\ddot{A},¢,\acute{e},æ,¤, \dot{e}\square\hat{e}\_\ddagger,\acute{E},\acute{I}\squareA,\pm,\grave{I}\square\acute{Y}`\dot{e},\acute{E},\mu,\ddot{A},,^{3/4},^{3},¢\squareB \end{array}$ 

## ,Sf{f^f"fJ[[f\f<,Ì]Ý'è

fJ□[f\f<,Í□AfRf"fsf...□[f^,É'Î,µ,Ä□³Šm,È^Ê'u□î•ñ,ð'ñ<Ÿ,·,é"ü— ÍfffofCfX,Å,·□BŠG,ðfgfŒ□[fX,µ,½,è□A□³Šm,È^Ê'u,ð•K—v,Æ,·,é□ê□‡,ÉŽg p,³,ê,Ä,¢,Ü,·□BfAfvfŠfP□[fVf‡f",É'Î,µ,ÄŽg—p,·,é□ê□‡,ÍfXfCfbf`<@"\ ,ð"K□Ø,È,à,Ì,É□Ý'è,µ,Ä,,¾,3,¢□B

 $fXfCfbf` < @"\, \mathcal{E}, \mu, \mathcal{A} \square Af \} fEfX, lf {f^f"fXfCfbf`, afL \square [f { \square [fh, lfL \square [` \in \square `, ð Z` \square, ½, ¹, é, ± , \mathcal{A}, «, Ü, · \square B}$ 

- 1. f□fRf€ fRf"fgf□□[f<fpflf<,Ì <u>□Ý'èf□fjf...</u>□[ ,©,ç□**ufJ**□**[f\f**<**]v**,ð'l,ñ,Å,-,¾,³,¢□B**fJ□[f\f<,Ì□Ý'è** ‰æ-Ê,ª•\ަ,³,ê,Ü,·□B
- 2.  $\Box$ u,P,Uf{f^f' $\Box$ v,Ìf`fFfbfNf{fbfNfX,ðOFF,É, $\mu$ ,Ä,,<sup>3</sup>/<sub>4</sub>,<sup>3</sup>,¢ $\Box$ B
- 3. Šef{f^f",É'l,µ,ÄfXfCfbf`<@"\,Ìfvf<f\_fEf"f□fjf...□[,©,ç□Ý'è,µ,½,¢<@"\, ð'l'ð,µ,Ä,,¾,3,¢□B

fXfCfbf`<@"\[]F

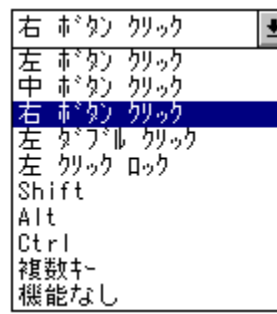

Žè,ÌŒ`,É,È,Á,½f|fCf"f^,ð□AŒ©,½,¢□€–Ú,É□‡,í,¹,ÄfNfŠfbfN,·,é,Æ□A□à– ¾,ª•\ަ,³,ê,Ü,·□B

$$\label{eq:cap_basis} \begin{split} & [' \square^{O}] \ CAD, \grave{e}, \grave{c}, \grave{h}fAfvf\check{S}fP \square [fVf \ddagger f``, \grave{A}, \acute{h} \square AfAfvf\check{S}fP \square [fVf \ddagger f``-p, \grave{h}f] \square [f \backslash f \land f``, \grave{h} \square \acute{Y}' \grave{e}, \grave{a} \\ & -D \square \varpi, \overset{3}, \grave{e}, \acute{e} \square \grave{e} \square \ddagger, \overset{a}{,}, \grave{e}, \ddot{U}, \cdot \square B \end{split}$$

\_\_fŠÖ~A\_\_€–Ú\_\_, \_\_Ý'èf\_\_fjf…\_[[

## ,**P,Uf{f^f"fJ**[[**f**\**f**<,**Ì**]**Ý**'è

fJ□[f\f<,Í□AfRf"fsf...□[f^,É'Î,µ,Ä□³Šm,È^Ê'u□î•ñ,ð'ñ<Ÿ,·,é"ü— ÍfffofCfX,Å,·□BŠG,ðfgfŒ□[fX,µ,½,è□A□³Šm,È^Ê'u,ð•K—v,Æ,·,é□ê□‡,ÉŽg p,³,ê,Ä,¢,Ü,·□BfAfvfŠfP□[fVf‡f",É'Î,µ,ÄŽg—p,·,é□ê□‡,ÍfXfCfbf`<@"\ ,ð"K□Ø,È,à,Ì,É□Ý'è,µ,Ä,,¾,³,¢□B

 $fXfCfbf` {@"\,Æ,\mu,A[]Af}fEfX, lf{f^f"fXfCfbf`, afL[[f{[][fh, lfL[[' \in []`, \deltaŽ[], ½, ¹, é, ± , Æ, ª, Å, «, Ü, ·[]B}$ 

- 1. f□fRf€ fRf"fgf□□[f<fpflf<,Ì <u>□Ý'èf□fjf...</u>□[ ,©,ç□**ufJ**□**[f\f<**]**v**,ð'l,ñ,Å,-,¾,³,¢[]B<mark>fJ□[f\f<,Ì[)Ý'è</mark> ‰æ-Ê,ª•\ަ,³,ê,Ü,·]B
- 2.  $\Box$ u,P,Uf{f^f' $\Box$ v,Ìf`fFfbfNf{fbfNfX,ðON,É, $\mu$ ,Ä,,<sup>3</sup>/<sub>4</sub>,<sup>3</sup>,¢ $\Box$ B
- 3.  $[Y'e,\mu,\frac{1}{2},f][f^{f}(fXfCfbf),]f{f^{f}(]s,\delta fNfSfbfN,\mu,A,,\frac{3}{4},3,c]B$
- ,»,Ì□s,ÌŠef{f^f",É'Î,µ,ÄfXfCfbf`<@"\,Ìfvf<f\_fEf"f□fjf…□[,©,ç□Ý'è,µ,½,¢<@"\ ,ð'l'ð,µ,Ä,,¾,³,¢□B

fXfCfbf`<@"\□F

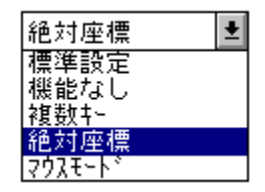

Žè,ÌŒ`,É,È,Á,½f|fCf"f^,ð□AŒ©,½,¢□€–Ú,É□‡,í,¹,ÄfNfŠfbfN,·,é,Æ□A□à- ¾,ª•\ަ,³,ê,Ü,·□B

5. '¼,Ìf{f^f",Ì□s,É'Î,μ,Ä,à"<sup>-</sup>,¶,æ,¤,ÉfXfCfbf`<@"\,ð□Ý'è,μ,Ä,,¾,³,¢□B

$$\label{eq:cap_basis} \begin{split} & [' \square^{O}] \ CAD, \grave{e}, \grave{c}, \grave{h}fAfvf\check{S}fP \square [fVf \ddagger f``, \grave{A}, \acute{h} \square AfAfvf\check{S}fP \square [fVf \ddagger f``-p, \grave{h}f] \square [f \backslash f \land f``, \grave{h} \square \acute{Y}`\grave{e}, \grave{a} \\ & -D \square \varpi, {}^{3}, \grave{e}, \acute{e} \square \grave{e} \square \ddagger, {}^{a}, \ \dot{e}, \ddot{U}, \cdot \square B \end{split}$$

\_\_fŠÖ~A\_\_€–Ú\_\_, \_\_Ý'èf\_\_fjf…\_[[

# f^fufŒfbfg,ÌŒü,«,ð•Ï,¦,é

 $\begin{aligned} &f^{fuf} (f) = \int f'(x) = \int f'(x) + \int f'(x) + \int f'(x$ 

- 1. f□fRf€ fRf"fgf□□[f<fpflf<,Ì <u>□Ý'èf□fif...</u>[], ©,ç□**ufXfP**□**[fŠf"fO**]**v**,ð'l,ñ,Å,-,¾,³,¢□B **fXfP**□**[fŠf"fO,Ì**]**Ý'è** ‰æ–Ê,ª•\ަ,³,ê,Ü,·□B
- 2.  $\Box d^{f} = b^{f} = b^{f} =$

## f^fufŒfbfg,ÌŒü,«∏F

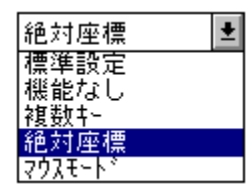

Žè,ÌŒ`,É,È,Á,½f|fCf"f^,ð□AŒ©,½,¢□€–Ú,É□‡,í,¹,ÄfNfŠfbfN,·,é,Æ□A□à-¾,ª•\ަ,³,ê,Ü,·□B

- f^fufŒfbfg,ÌŒü,«,ð'l'ð,µ,½Œü,«,É'u,«•Ï,¦,Ä□A‰æ-Ê,Ìf| fCf"f^,ª"dŽqfyf",Ì"®,«,É,Â,¢,Ä,,é,±,Æ,ðŠm"F,µ,Ä,,¾,³,¢□B
- •Ï[]X'O,Ì[]Ý'è,É-ß,·Žž,Í**[]uŒ³,É-ß,·[]v**,ðfNfŠfbfN,µ,Ä,,¾,³,¢[]B

□fŠÖ~A□€-Ú□,, <u>fAfXfyfNfg"ä,Ì□Ý'è,ð•Ï,¦,é</u> <u>f}fbfsf"fO,Ì"Í^Í,ð•Ï,¦,é</u> <u>"ü—Í"Í^Í•Ï,¦,é</u> □<u>Ý'èf□fjf...</u>□I

**‰i'·** ‰i'·,ĺftf@f"fNfVf‡f"f{fbfNfX,ª□ã,É,È,é,æ,¤,Éf^fufŒfbfg,ð'u,«,Ü,·□B

□**c'·□AfP□[fuf<‰E** □c'·□AfP□[fuf<‰E,ĺftf@f"fNfVf‡f"f{fbfNfX,ª‰E,É,È,é,æ,¤ ,Éf^fufŒfbfg,ð'u,«,Ü,·□B

<**t,³‰i'·** <t,³‰i'·,ĺftf@f"fNfVf‡f"f{fbfNfX,ª‰º,É,È,é,æ,¤,Éf^fufŒfbfg,ð'u,«,Ü,·□B

□**c'·□AfP□[fuf<**□¶ □c'·□AfP□[fuf<□¶,ĺftf@f"fNfVf‡f"f{fbfNfX,ª□¶,É,È,é,æ,¤,Éf^fufŒfbfg,ð'u,«,Ü,·□B

# f^fufŒfbfg,Ì^ê″Ê∏Ý'è

,Ü,½□A□Ý'è•Ï□X,µ,½"à—e,ĺftf@fCf<,ɕۑ¶,µ,½è□A"Ç,Ý□ž,ñ,¾,è,•,é,± ,Æ,ª,Å,«,Ü,·□BŠefAfvfŠfP□[fVf‡f",É"K,µ,½□Ý'è,ðŽg,¢•ª,⁻,é,±,Æ,ª,Å,«,Ü,·□B

## ŊÝ'è∙ÏŊXŊF

🖂 Ւ՞ንイバ ON

⊠ ウリッウが定義されない時警告

🛛 画面の一部がアクセスできない時警告

□ベンサービスを使う

🗌 文字認識モード

🗌 I\$2N°~h₹~h°

Žè,ÌŒ`,É,È,Á,½f|fCf"f^,ð[]AŒ©,½,¢[]€-Ú,É[]‡,í,¹,ÄfNfŠfbfN,∙,é,Æ[]A[]à-¾,ª•\ަ,³,ê,Ü,·[]B

## fyf"fT[[frfX

ŪĎ IĪ fVfŠ□[fY,Å,Í□Af}fCfNf□f\ftfg,Ìfyf"fT□[frfXfCf"f^□[ftfF□[fX,ðfTf|□[fg,μ,Ä,¢ ,Ü,·□B ,È,¨□AWindows NT,Å,Í,±,Ìfyf"fT□[frfX,ÍŽg—p,Å,«,Ü,¹,ñ□B

•**¶Žš"FŽ<sup>-</sup>f,[[fh** □펞□À•W,ð'—□o,·,é•¶Žš"FŽ<sup>-</sup>f,□[fh,ðfTf|□[fg,μ,Ä,¢,Ü,·□B

 $\begin{array}{l} \square \dot{U} \square \times , \dot{I} \ \underline{f^{fuf} \underline{fbfg}, \dot{I} \square \dot{Y}' \dot{e}, \\ \delta \bullet \dot{U}' \P, \cdot , \dot{e} \square E'' \underline{C}, \dot{Y} \square \dot{z}, \\ \dot{P} \ , \dot{U}, \frac{1}{2}, \dot{I} \ \underline{\hat{e}'' \hat{E} \square \dot{Y}' \dot{e}, \\ \delta \bullet \ddot{U}, \frac{1}{2}, \dot{e} \ \dot{P} \ \dot{P} \ \dot{$ 

\_\_fŠÖ~A\_€–Ú[,, \_<u>Ý'èf</u>\_\_fjf...□[

**fhf‰fCfo ON** f^fufŒfbfg,ª□Úʻ±,³,ê,Ä,¢,é,b,n,lf|□[fg,ðŠJ,«□Af^fufŒfbfg,Æ'Ê□M,ðŽn,ß,Ü,·□B

**fNfŠfbfN,ª'è<`,³,ê,Ä,¢,È,¢ŽžŒx**□□ fyf",âfJ□[f\f<,Å□A□¶fNfŠfbfN,ª,Ç,ÌfXfCfbf`,É,à□Ý'è,³,ê,Ä,¢ ,È,¢□ê□‡,ÉŒx□□f□fbfZ□[fW,ð□o,µ,Ü,·□B

**‰æ-Ê,Ì^ê•",ªfAfNfZfX,Å,«,È,¢ŽžŒx**□□ ‰æ-Ê,Ìf}fbfsf"fO"Í^Í,ð•Ï,¦,½,½,ß,É□Afyf",ª‰æ-Ê'S'Ì,É"Í,©,È,-,È,Á,½,Æ,«Œx□□f□fbfZ□[fW,ª•\ަ,³,ê,é,æ,¤,É,È,è,Ü,·□B

**fyf"fT**[**[frfX,ðŽg,**¤ f}fCfNf[]f\ftfg,Ìfyf"fT[[frfXfCf"f^][ftfF][fX,ð—~— p,·,éfAfvfŠfP][fVf‡f",Åf^fufŒfbfg,Ìff][f^,ªŽg,¦,é,æ,¤,É,È,è,Ü,·]B,È,¨]A,±,ê,Í Windows NT ,Å,ĺŽg,¦,Ü,¹,ñ]B

### •¶Žš"FŽ⁻f,[[fh

•¶Žš"FŽ<sup>-</sup>,ĺf∖ftfgfEfFfA,ðŽg,¤□ê□‡□A•¶Žš"FŽ<sup>-</sup>—¦,ð‰ü'P,μ,Ü,·□B

**fGfLfXfp□[fgf,□[fh** fGfLfXfp□[fgf,□[fh,Å,ĺfyf"□æ,âfe□[f<fXfCfbf`,Ì•M^³fJ□[fu,ðŽ©—R,É□Ý'è,·,é,± ,Æ,ª,Å,«,Ü,·□B,Ü,½□Afyf"□æ,Ì<@"\,à•Ï□X,·,é,±,Æ,ª,Å,«,Ü,·□B

### Windows 3.0 ŒÝŠ·

^ȉº,ÌfAfvfŠfP□[fVf‡f",Å•M^³‹@"\,ðŽg—p,·,鎞,¾,⁻□AWindows 3.0 ŒÝŠ·,ðON,É,μ,Ä,,¾,³,¢□B

Aldus Freehand []i<@fo[[fWf‡f"[]j Fractal Painter v1.2 ^È'O Image-In Color Aldus Photostyler

Windows 3.0

$$\begin{split} & (\Xi'\check{S}\cdot, \delta ON, \acute{E}, \cdot, \acute{e}, \mathcal{E}[]Af^fuf (\Xifbfg, \grave{l}]] \grave{A} \bullet W, \mathcal{A} \bullet M^3, \grave{l}ff[][f^, \delta WACPENfCf"f^][ftfF][f X, \delta \%^{\hat{n}}, \mu, \ddot{A}fAfvf\check{S}fP][fVf\sharpf", \acute{E}'--, \acute{e}, æ, ¤, \dot{E}, \grave{e}, \ddot{U}, \cdot]]BWACPEN, æ, \grave{e}]V, \mu, ¢fCf"f^][ftfF][fX, \acute{E}Wintab, <sup>a</sup>], , \grave{e}]]A (EX, «, a)] (A, \mu) (A, \mu) (A,$$

Windows 3.0 ŒÝŠ·,ðON,É,µ,Ä,¨,-,Æ∏AfAfvfŠfP∏[fVf‡f",ÍWintabfCf"f^∏[ftfF∏[fX,ð'T,·'O,ÉWACPENfCf"f^∏[ftfF∏[fX ,ð'T,µ,Ü,·∏B,±,Ì∏ê∏‡∏AŒX,«,â∏Á,µfSf€,Ì<@"\,ÍŽg,¦,Ü,¹,ñ∏B

# fXfP□[fŠf"fO,Ì□Ý'è,ð∙Ï,¦,é

- 1. <u>"ü—ĺ"ĺ^ĺ,ð∙Ï,¦,é</u>
- <u>f}fbfsf"fO"ĺ^ĺ,ð•Ï,¦,é</u>
- <u>fAfXfyfNfg"ä,Ì</u><u>Í</u><u>Ý'è,ð•Ï,¦,é</u>

# ftf@f"fNfVf‡f"f{fbfNfX,Ì□Ý'è,ð•Ï,¦,é

SETUP,ÆPRESSURE<sup>^</sup>ÈŠO,Ìf{f<sup>^</sup>f",ÍŽ©—R,É<@"∖,ð•Ï□X,·,é,±,Æ,ª,Å,«,Ü,·□B

- 1. f□fRf€ fRf"fgf□□[f<fpflf<,Ì <u>□Ý'èf□fjf...</u>□[ ,©,ç□**uftf@f"fNfVf‡f"**□**v**,ð'l,ñ,Å,-,¾,³,¢□B **ftf@f"fNfVf‡f"f{fbfNfX,Ì**□**Ý'è** ‰æ-Ê,ª•\ަ,³,ê,Ü,·⊡B
- 2. fRf"fgf [][f<fpflf<,ɕ\ަ,³,ê,éftf@f"fNfVf‡f"f{fbfNfX,ðfXfNf [][f<,µ]A]V,µ,-]Ý'è,µ,½,¢f{f^f",ðfNfŠfbfN,µ,Ä,,¾,3,¢]B
- 3. □u<@"\□F□v,Ìfvf<f\_fEf"f□fjf...□[,©,ç□Ý'è,·,é<@"\,ð'l'ð,μ,Ä,,¾,3,¢□B

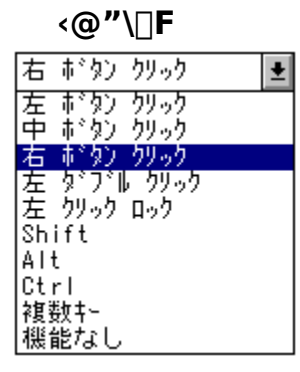

Žè,ÌŒ`,É,È,Á,½f|fCf"f^,ð□AŒ©,½,¢□€–Ú,É□‡,í,¹,ÄfNfŠfbfN,·,é,Æ□A□à– ¾,ª•\ަ,³,ê,Ü,·□B

 $ftf@f"fNfVf\sharpf"f{fbfNfX,lf{f^f",\deltafNfŠfbfN,\cdot,é,\pounds'l'\delta,\mu,\frac{1}{2}@"\,^{a}\check{Z}A\Box s,^{3},\hat{e},\ddot{U},\cdot\Box B$ 

\_\_fŠÖ~A\_\_€–Ú\_\_, \_\_<u>Ý'èf□fjf…</u>\_[

•W□€,Ì□Ý'è,É-ß,µ,Ü, ⊡B

**□â'Î□À∙W** ƒ|fCf"f^,ðf^fufŒfbfgf,□[fh□i□â'Î□À∙W□j,É,μ,Ü,·□B

# fAfXfyfNfg"ä,Ì□Ý'è,ð∙Ï,¦,é

'€□ì–Ê□ã,Ìfyf",Ì"®,«,Æ□A,»,ê,É'Ήž,μ,½‰æ–Ê,Ìf|fCf"f^,Ì"®,«,ª□A,Ç,Ì,æ,¤ ,ÈŠÖŒW,É, ,é,©,ð□Ý'è,μ,Ü,·□B

- 1. f□fRf€ fRf"fgf□□[f<fpflf<,Ì <u>□Ý'èf□fif...</u>[], ©,ç**□ufXfP□[fŠf"fO□v**,ð'l,ñ,Å,-,¾,³,¢□B **fXfP□[fŠf"fO,Ì□Ý'è** ‰æ–Ê,ª•\ަ,³,ê,Ü,·□B
- 2. □ufAfXfyfNfg"ä□F□v‰i,Ìf{fbfNfX,ðfNfŠfbfN,µ,Äfvf<f\_fEf"f□fjf... □[,ðŠJ,«□AfAfXfyfNfg"ä,Ì□Ý'è,ð'l'ð,µ,Ä,,¾,3,¢□B

### fAfXfyfNfg"ä[]F

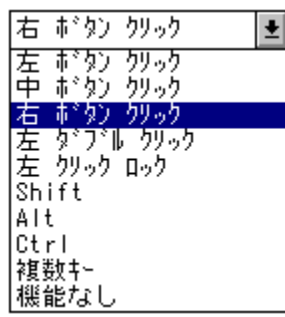

Žè,ÌŒ`,É,È,Á,½f|fCf"f^,ð□AŒ©,½,¢□€-Ú,É□‡,í,¹,ÄfNfŠfbfN,·,é,Æ□A,»,Ì□€-Ú,Ì□à-¾,ª•\ަ,³,ê,Ü,·□B

□fŠÖ~A□€-Ú□,, <u>f^fufŒfbfg,ÌŒü,«,ð•Ï,¦,é</u> <u>f}fbfsf"fO"Í^Í,ð•Ï,¦,é</u> <u>"ü—Í"Í^Í,ð•Ï,¦,é</u> □Ý'èf□fjf...□I

**□c‰¡"ä^ê'è** '€□ì-Ê,Ì□c‰¡"ä,Ɖæ-Ê,Ì□c‰ ¡"ä,ª"<sup>-</sup>,¶,É,È,è,Ü,·□Bf^fufŒfbfg,ÅfgfŒ□[fX,μ,½ŠG,Í□AfAfvfŠfP□[fVf‡f",Å,Í'ŠŽ— Œ`,Å•`,ê,Ü,·□B

**"™"{** '€□ì-Ê,Ì,PfZf"f`,ÍfAfvfŠfP□[fVf‡f",Å,à,PfZf"f`,Æ,μ,Ä•\ ަ,μ,Ü,·□Bf^fufŒfbfg,ÅŠG,ðfgfŒ□[fX,·,é,Æ□A"⁻,¶fTfCfY,Å•`,©,ê,Ü,·□B
#### Žl‹÷,ð^ê'v

**f}fEfXf,□[fh** f}fEfX,Åf|fCf"f^,ð"®,©,·,Ì,Æ"<sup>-</sup>,¶'€□ì,ªfyf",Å,Å,«,Ü,·□B'€□ì– Ê,©,çfyf"□æ,ð□ã,°,Ä•Ê,Ì□ê□Š,É,¨,ë,µ,½□uŠÔ,É,Í□Af| fCf"f^,Í^Ú"®,¹, □AŽ~,Ü,Á,Ä,¢ ,½^Ê'u,©,çfyf",Ì"®,«,É,Â,ê,Ä"®,«□o,µ,Ü,·□BŠG,ÌfgfŒ□[fX,É,Í"K,µ,Ü,¹,ñ□B

## ^ê"Ê∏Ý'è,ð∙Ï,¦,é

^ȉº,ÌŽè□‡,Åf^fufŒfbfg,Ì^ê"Ê□Ý'è,ð•Ï,¦,é,±,Æ,ª,Å,«,Ü,·□B

- 1. f□fRf€ fRf"fgf□□[f<fpflf<,Ì <u>□Ý'èf□fjf...</u>□[ ,©,ç**□u^ê"Ê**□**Ý'è**□**v**,ð'l,ñ,Å,,¾,³,¢□B ^**ê"Ê**□**Ý'è** ‰æ–Ê,ª•\ަ,³,ê,Ü,·□B
- 2. □, ðfNfŠfbfN,µ,Ä•K—v,ÈflfvfVf‡f",ð'l'ð,µ,Ä,-,¾,³,¢□B'l'ð,³,ê,é,Æ□~,ª,Â,«,Ü,·□B,à,¤^ê"xfNfŠfbfN,·,é,ÆŒ³,É-ß,è,Ü,·□B

∏Ý'è∙Ï∏X∏F

| 石 〒 タン クリック                                                                                                    | Ŧ        |
|----------------------------------------------------------------------------------------------------|----------|
| 左 ボタン クリック<br>中 ボタン クリック                                                                                        |          |
| 右ずタンクリック                                                                                                    |          |
| 左 ダブル ウリック                                                                                                    |          |
| 左 クリック ロック                                                                                                    |          |
| Shift                                                                                                    |          |
| Alt                                                                                                    |          |
| Ctrl                                                                                                    |          |
| 複数キー                                                                                                    |          |
| 機能なし                                                                                                    |          |
| 1 1 5 1 5 1 5 1                                                                                                 |          |
| 右 ボタン クリック                                                                                                    |          |
| PG # 72 7797                                                                                                    | <b>±</b> |
| て ボタン クリック                                                                                                    | Ľ        |
| 左 ボタン クリック<br>  庄 ボタン クリック<br>  中 ボタン クリック                                                                      |          |
| 12 * パン クリック<br>左 ボタン クリック<br>中 ボタン クリック<br>右 ボタン クリック                                                          | 1        |
| 12 キ バン クリック<br>左 市でない クリック<br>中 市でない クリック<br>右 市でない クリック<br>左 タブブドル クリック                                       |          |
| 1 ま ボタン クリック<br>左 ボタン クリック<br>中 ボタン クリック<br>左 ダブル クリック<br>左 ダブル クリック                                            |          |
| 12 # パン クリック<br>左 #*タン クリック<br>中 #*タン クリック<br>左 タンブブル クリック<br>左 クリック ロック<br>Shift                               |          |
| 12 # パン クリック<br>左 #*タン クリック<br>中 #*タン クリック<br>左 タ*ブ*ル クリック<br>左 クリック ロック<br>Shift<br>Alt                        |          |
| 12 # ** シンクリック<br>左 #**タン クリック<br>右 #**タン クリック<br>左 タ*ブ*ル クリック<br>左 クリック ロック<br>Shift<br>Alt<br>Ctrl            |          |
| る * パン クリック<br>左 * * なン クリック<br>右 * なン クリック<br>左 タッフ * レ クリック<br>左 タッフ * レ クリック<br>Shift<br>Alt<br>Ctrl<br>複数キー |          |

⊠ 画面の一部がアクセスできない時警告

□ ペン サービスを使う

🗌 文字認識モード

🗌 I\$2/\°~トモ~ト°

Žè,ÌŒ`,É,È,Á,½f|fCf"f^,ð□AŒ©,½,¢□€–Ú,É□‡,í,¹,ÄfNfŠfbfN,·,é,Æ□A□à-¾,ª•\ަ,³,ê,Ü,·□B

\_\_fŠÖ~A\_\_€–Ú\_\_, \_\_<u>Ý'èf□fjf…\_</u>[[

## f^fufŒfbfg,Ì□Ý'è,ð∙Û'¶,∙,é□E"Ç,Ý□ž,Þ

‰º,ÌŽè[]‡,É,μ,½,ª,Á,Ä[]Af^fufŒfbfg,Ì[]Ý'è,ð•Û'¶,μ,½,è[]A"Ç,Ý[]ž,Þ,± ,Æ,ª,Å,«,Ü,·[]B

- f□fRf€ fRf"fgf□□[f<fpflf<,ðŠJ,«□AfAfvfŠfP□[fVf‡f"f□fjf... □[,©,ç□Ý'è,μ,½,¢fAfvfŠfP□[fVf‡f",ð'I,ñ,Å,,¾,³,¢□B
- 2. 'l'ð,μ,½fAfvfŠfP□[fVf‡f",É,Â,¢,Äfyf",Æf^fufŒfbfg,Ì□Ý'è,ð,μ,Ä,,¾,³,¢□B
- 3. f□fRf€ fRf"fgf□□[f<fpflf< <u>□Ý'èf□fjf...</u>[[, ©, ç□**u**<sup>^</sup>ê"Ê□Ý'è□v,ð'I,ñ,Å,,¾,³,¢□B
  <sup>ê</sup>"Ê□Ý'è ‰æ-Ê,ª•\ަ,³,ê,Ü, ⊡B
- 4. **□ufZ□[fu□v** f{f^f",ðfNfŠfbfN,μ,Ä,,¾,³,¢**□**B-¼**'O,ð•t,⁻,ĕۑ¶**, )ÌfEfBf"fhfE,ªŒ»,ê,Ü,·,Ì,Å**□**A•Û'¶,·,éftf@fCf<-¼,ð"ü—Í,μ,Ä,,¾,³,¢**□**B

$$\label{eq:linear_states} \begin{split} & \| \textbf{uf} \| \| [fh] vf{f^{\textit{``}}, \delta fNf S fbfN, \mu] Aftf@fCf <- \frac{1}{4}, \delta 'l' \delta, \cdot, \acute{e}, \pm, \mathcal{E}, \acute{e}, a, \grave{e} | A \bullet \hat{U} ' \|, \mu, \ddot{A}, \ddot{}, \dot{e}, \dot{h}, \dot{h$$

[']^Ó] Winodws,ð<N" $(\mathbb{R},\mu,\frac{1}{2}$ Žž,ĺ]AfRf"fgf]][[f<fpflf<,Ì]Ý'è,ĺWindows,ð]|- $^{1},\mu,\frac{1}{2}$ Žž"\_,Ì]ó'Ô,É,È,Á,Ä,¢,Ü,·]B

\_\_fŠÖ~A\_\_€-Ú\_\_" \_\_Ý'èf□\_fjf…\_\_[

## f}fbfsf"fO,Ì"ĺ^ĺ,ð•Ï,¦,é

'€□ì–Ê,©,çf}fbfsf"fO,³,ê,é–Ê,Ì"Í^Í,ð□A‰æ–Ê,Ì'†,Ì•K—v,È"Í^Í,¾,⁻,É□i,é,±,Æ,ª,Å,«,Ü,·□B

- 1. f□fRf€ fRf"fgf□□[f<fpflf<,Ì <u>□Ý'èf□fif...</u>[], ©,ç**□ufXfP□[fŠf"fO□v**,ð'l,ñ,Å,-,¾,³,¢□B **fXfP□[fŠf"fO,Ì□Ý'è** ‰æ–Ê,ª•\ަ,³,ê,Ü,·□B
- □uf}fbfsf"fO"ĺ^ĺ□F□v‰i,Ìf{fbfNfX,ðfNfŠfbfN,μ,Äfvf<f\_fEf"f□fjf...□[,ðŠJ,¢,Ä,-,¾,³,¢□B

## f}fbfsf"fO"ĺ^ĺ□F

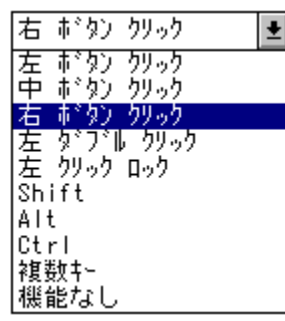

Žè,ÌŒ`,É,È,Á,½f|fCf"f^,ð□AŒ©,½,¢□€-Ú,É□‡,í,¹,ÄfNfŠfbfN,·,é,Æ□A□à-¾,ª•\ަ,³,ê,Ü,·□B

•Ï□X'O,Ì□Ý'è,É-ß,·Žž,Í**□uŒ³,É-ß,·□v**,ðfNfŠfbfN,μ,Ä,,¾,³,¢□B

[JŠÖ~A[]€-Ú[],, <u>^ê"Ê[]Ý'è,ð•Ï,¦,é[</u>]F[]u‰æ-Ê,Ì^ê•",ªfAfNfZfX,Å,«,È,¢ŽžŒx[][]]v,ð-³Œø,É,µ,Ü,∵[]B <u>fAfXfyfNfg"ä,Ì[]Ý'è,ð•Ï,¦,é</u> <u>"ü—Í"Í^Í,ð•Ï,¦,é</u> []Ý'èf∏fif...][

**‰æ-Ê'S'Ì** '€□ì-Ê,ð‰æ-Ê'S'Ì,É□‡,í,¹,鎞,É□A,±,ê,ð'I,ñ,Å,,¾,³,¢□B•W□€□Ý'è,Å,·□B

#### ‰æ-Ê,Ì^ê•"•ª

'€[]ì-Ê,ð‰æ-Ê,Ì^ê•",É[]‡,í,¹,鎞,É[]A,±,ê,ð'l,ñ,Å,,¾,³,¢[]B

f}fbfsf"fO,Ì"Í<sup>^</sup>Í,Í <u>□"Žš,Åf<sup>^</sup>fCfv"ü—Í,·,é</u>,©<sub>□</sub>A,Ü,½,Í <u>fyf",ÅŽw'è,·,é</u>,±,Æ,ª,Å,«,Ü,·<u>□</u>BŽw'è,Å,«,é″Í<sup>^</sup>Í,Í1.3cmŽl•û,ª<sub>□</sub>Å<sub>□</sub>,Å,·<u>□</u>B

[]**"Žš,Âf^fCfv"ü—ĺ,∙,é** ƒ}fbfsf"fO"ĺ^ĺ[A,Ü,½,ĺ"ü—ĺ"ĺ^ĺ,Ì[]¶[]ã,ƉE ‰º,Ì[]À•W,ð[]AfsfNfZf<,ð'P^Ê,Æ,µ,Ä"ü—ĺ,µ,Ä,,¾,³,¢[]B

**fyf",ÅŽw'è,·,é** [m[]Ý'èŠJŽn[]nf{f^f",ð‰Ÿ,μ,Ä,,¾,³,¢[]B‰æ– Ê,ðŒ©,È,ª,ç"Í^Í,ðfyf",ÅŽwަ,μ,Ü,·[]B[]Å[]‰,Í"Í^Í,Ì[]¶[]ã,ð[]AŽŸ,ɉE ‰º,ðfNfŠfbfN,μ[]A[]³,μ,Žw'è,Å,«,½,ç[]uOK[]v,ðfNfŠfbfN,μ,Ü,·[]B

## "ü—ĺ"ĺ^ĺ,ð∙Ï,¦,é

f^fufŒfbfg,Ì'€□ٜì–Ê'S'Ì,ðŽg,í, ,,ɉæ–Ê'S'Ì,ð'€□ì,·,é,±,Æ,ª,Å,«,Ü,·□B,± ,ê,É,æ,è□Afyf",Ì□¬,³,È"®,«,ª□A‰æ–Ê,Å,Í'å,«,È"®,«,Æ,È,Á,ÄŒ»,ê,Ü,·□B

- 1. f□fRf€ fRf"fgf□□[f<fpflf<,Ì <u>□Ý'èf□fif...</u>[], ©,ç□**ufXfP**□**[fŠf"fO**]**v**,ð'I,ñ,Å,-,¾,³,¢□B **fXfP**□**[fŠf"fO,Ì**]**Ý'è** ‰æ-Ê,ª•\ަ,³,ê,Ü,·□B
- 2.  $\Box u^{"} \ddot{u} = \tilde{I}^{"} \tilde{I} = \nabla_{i} \tilde{I} = 0$ , $\tilde{J} = \tilde{I} = 0$ , $\tilde{J} = 0$ , $\tilde{J}$

"ü—Í"Í^Í⊓F

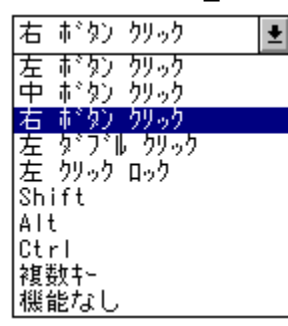

Žè,ÌŒ`,É,È,Á,½f|fCf"f^,ð□AŒ©,½,¢□€–Ú,É□‡,í,¹,ÄfNfŠfbfN,·,é,Æ□A□à– ¾,ª•\ަ,³,ê,Ü,·□B

•Ï□X'O,Ì□Ý'è,É-ß,·Žž,Í**□uŒ³,É-ß,·□v**,ðfNfŠfbfN,μ,Ä,,¾,³,¢□B

\_\_fŠÖ~A\_€–Ú[,, \_<u>Ý'èf\_fjjf...</u>[

**f^fufŒfbfg,Ì□,μ"à'**¤ f^fufŒfbfg,Ì'€□ì-Ê'S'Ì,æ,è□,μ"à'¤,ª"ü—Í"Í^Í,É,È,è,Ü,·□B

**f^fufŒfbfg'S-Ê** f^fufŒfbfg,Ì'€□ì-Ê'S'Ì,ª"ü—Í"Í^Í,É,È,è,Ü,·□B

**f^fufŒfbfg,Ì^ê∙"∙**ª '€∏ì–Ê,Ì^ê•"∙ª,ðŽg—p,∙,鎞⊡A,±,ê,ð'l,ñ,Å,,¾,³,¢⊡B

"ü—ĺ"ĺ^ĺ,ĺ <u>□"Žš,Åf^fCfv"ü—ĺ,·,é</u> ,©□A,Ü,½,ĺ <u>fyf",ÅŽw'è,·,é</u> ,±,Æ,ª,Å,«,Ü,·□B

## □â'Î□À•Wf,□[fh,Æ'Š'Î□À•Wf,□[fh,ð□Ø,è'Ö,¦,é

$$\begin{split} &f^{fuf} \mathfrak{E}_{fbfg, \hat{I}ftf} \mathfrak{B}_{f}^{f'} f^{f'}_{f} \mathfrak{B}_{f}^{f'} f^{f'}_{f} \mathfrak{B}_{f}^{f'}, \mathfrak{E}_{f}^{f'}, \mathfrak{E}_{f}^{f$$

\_]fŠÖ~A[]€-Ú[]" <u>fAfXfyfNfg"ä,Ì[</u>Ύ'è,ð•Ï,¦,é

## ftf@f"fNfVf‡f"f{fbfNfX,É,Â,¢,Ä

UD II fVfŠ[[fYf^fufŒfbfg,Ì'S<@Ží,É,Í[]A"<sup>-</sup>,¶<@"\ ,ðŒJ,è•Ô,µŽg,Á,½,è[]Af^fufŒfbfg,Ì[]Ý'è,ð•Ï,¦,½,è,·,é,Ì,ɕ֗ ~,È[]Aftf@f"fNfVf‡f"f{f^f",ª, ,è,Ü,·[]BfNfŠfbfN,·,é,Æ[]A,»,ê,¼,ê,ÉŠ,,,è"-,Ä,ç,ê,Ä,¢,é<@"\,ª",«,Ü,·[]B

## UD-1212,æ,è'å,«,¢f^fufŒfbfg,ð,¨Žg,¢,Ì[]ê[]‡

Windows[]ã,Åf^fufŒfbfg,ðŽg p,·,é[]ê[]‡,Í[]A[Setup]f{f^f",Æ[]A1"Ô,©,ç6"Ô,Ü,Å,Ìf{f^f",Ì[]ã,É, ,é•¶Žš,Í- $^{3}$ Ž<,µ,Ä,, $^{3}$ 4,<sup>3</sup>,¢[]B,±,ê,ç,Í[]AWindows^ÈŠO,Åf^fufŒfbfg,ðŽg p,·,鎞,â[]A' $^{1}$ 4ŽĐ,Ìf^fufŒfbfg,ÌŽd—I,ÉUD IIfVfŠ[[[Yf^fufŒfbfg,ð[]‡,í,<sup>1</sup>,é, $^{1}$ 2,ß,Ì,à,Ì,Å,·[]B[]®[]A[Setup]f{f^f",Í[]Afhf ‰fCfo,Ì"Ç,Ý[]ž,Ý,ªŠ®—<sup>1</sup>,·,é,Ü,Å,ÍfNfŠfbfN,ðŒŸ[]o,·,é,æ,¤,É,È,Á,Ä,¢ ,Ü,·,Ì,Å[]AfRf"fsf...[][f^,ª—§,;[]ã,ª,é,Ü,Å,Í[]Afyf",âfJ][[f\f<,Å[]G,ê,È,¢,Å,, $^{3}$ 4,<sup>3</sup>,¢[]B

## < ftf@f"fNfVf‡f"f{fbfNfX,ðŽg,¤ >

"Ô□†,Ì•t,¢,Ä,¢,éf{f^f",Í□AfRf"fgf□□[f<fpflf<,Å□Ý'è,Å,«,Ü,·□B"Ô□†,Ì'å,«,¢ ,à,Ì,©,ç11,Ü,Å,Ìf{f^f",É,Í•W□€□Ý'è,ª, ,è,Ü,·□B ABS]f{f^f",Æ[REL]f{f^f",ðfNfŠfbfN,·,é,Æ□A□â'Î□À•Wf,□[fh,Æ'Š'Î□À•Wf,□[fh,Ì□ Ø,è'Ö,¦,ð,·,®,É□s,È,¤,±,Æ,ª,Å,«,Ü,·□B

\_]fŠÖ~A\_]€–Ú[],, <u>ftf@f"fNfVf‡f"f{fbfNfX,Ì∏Ý'è,ð∙Ï,¦,é</u> \_<u>]â'Î∏À•Wf,\_][fh,Æ'Š'Î∏À•Wf,\_][fh,ð∏Ø,è'Ö,¦,é</u>

## fyf",Æf^fufŒfbfg,ÌŽæ,è^µ,¢,Æ,¨Žè"ü,ê

ŽŸ,Ì,æ,¤,È[]ê[]Š,Å,ÌŽg—p,â•ÛŠÇ,Í"ð,<sup>-</sup>,Ä,,³,¾,¢[]B

[]E ‰·"x•ω»,ÌŒf,µ,¢[]ê[]Š[]i‰®ŠO[]EŽÔ'†,È,Ç[]j []E '¼ŽË"úŒõ,Ì"-,½,é[]ê[]Š,â[]A'g-[Ší<ï,È,Ç""M,·,é'•'u,Ì<ß, []E []...,È,Ç,̉t'Ì,Ì,©,©,è,â,·,¢[]ê[]Š

□¬,³,È,¨Žq—l,ª□A"dŽqfyf",â'Ö,¦□c,ðŒû,Ì'†,É"ü,ê,È,¢,æ,¤,É,²'□^Ó,-,¾,³,¢□BŒë,Á,Ä□c,ð^ù,Ý□ž,ñ,Å,µ,Ü,¤ŠëŒ<sup>-</sup>,ª, ,è,Ü,·□B"dŽqfyf",Ì□c,Í□AŠš,ñ,Å"², ¯,é,±,Æ,ª,Ü,ê,É, ,è,Ü,·□B

Žæ,è^µ,¢∏ã,Ì′∏^Ó

\_E <,¢\_\_ÕŒ,,â\_U"®,ð—^,¦,È,¢,Å,,¾,³,¢\_B‰½,©,É,Ô,Â,⁻,½,è\_A— Ž,Æ,μ,½,è,·,é,Æ\_AŒÌ\_á,ÌŒ´^ö,É,È,è,Ü,·B

- []E f^fufŒfbfg,â"dŽqfyf",𕪉ð,μ,È,¢,Å,,¾,³,¢[]B[]¸"x,ª—ò‰»,μ,½,è[]AŽõ-½,ª[]k,Ü,Á,½,è,·,錴^ö,É,È,è,Ü,·[]B
- []E ‰<sup>~</sup>,ê,ð—Ž,Æ,·,½,ß,É[]AfVf"fi[][]Afxf"fWf"]]AfAf<fR[][f<,È,Ç,ÌŠö"]]«,̉t'Ì,ðŽg —p,µ,È,¢,Å,,¾,³,¢[]Bf^fufŒfbfg,âfyf",̉<sup>~</sup>,ê,ð—Ž,Æ,·[]ê[]‡,Í[]A'†[]«[]ô[]Ü,ð,¤ ,·,ß,½,à,Ì,ð[]´Œ‰,Å,â,í,ç,©,¢•z,É,Ó,,Ü,¹[]A,©,½,,µ,Ú,Á,Ä,©,ç,Ó,¢,Ä,-,¾,³,¢[]B

#### **□c,ðŒ**ðŠ·,•,é

- '·ŠúŠÔfyf",ðŽg—p,µ,Ä<code>[A]c,ª'Z,,È,Á,Ä,«,½,ç</code>[A•t'®,Ì'Ö,¦[]c,ÆŒðŠ·,µ,Ä,-,¾,³,¢]B
- 1. ,Æ,°"²,«,Ì,æ,¤,È,à,Ì,Å□AŒÃ,¢□c,ðˆø,«"²,¢,Ä,,¾,3,¢□B
- □V,μ,¢□c,ð,Ü,Á,·,®,É"ü,ê,Ä□AŽ~,Ü,é,Ü,'nŸ,μ□ž,ñ,Å,,¾,³,¢□B

## f|fCf"f^,Ì□Ý'è

fyf",âfJ□[f\ f<,Ìff□[f^,ð,Ç,ÌfCf"f^□[ftfF□[fX,ðŽg,Á,ÄfAfvfŠfP□[fVf‡f",É'ñ<Ÿ,·,é,©,ð'l'ð,Å,«,Ü,· □B•W□€□Ý'è,Å,Í□A—~—p,Å,«,é'S,Ä,ÌfCf"f^□[ftfF□[fX,É'Î,µ,Äff□[f^,ð'—,è,Ü,·□B

 $\label{eq:l2} 12 \label{eq:l2} 12 \lab$ 

- 1. f□fRf€ fRf"fgf□□[f<fpflf<,Ì <u>□Ý'èf□fjf...</u>[[, ©, ç**□uf|fCf"f^□**v,ð'l,ñ,Å,,¾,³,¢]B **f**| **fCf"f^** ‰æ-Ê,ª•\ަ,³,ê,Ü,·]B
- WintabŒÝŠ·□Afyf" fT□[frfX□AfVfXfef€ f|fCf"f<sup>^</sup>,l'†,©,çŽg p,·,éfCf"f<sup>0</sup>□[ftfF□[fX,ðfyf",ÆfJ□[f\f<,É,Â,¢,Ä,»,ê,¼,ê'l'ð,µ,Ä,-,¾,³,¢□B,È,¨□Afyf" fT□[frfX,ĺ Windows NT ,Å,ĺ—<sup>~</sup>—p,Å,«,Ü,¹,ñ□B
- fyf",ÆfJ□[f\f<,ð"<sup>-</sup>Žž,ÉŽg—p,·,é□ê□‡□iUD-1212
   îÈ□ã,ÉŒÀ,è,Ü,·□j,Í□Af}f<f`f,□[fh,ðON,É,µ,Ä,-,¾,³,¢□B,È,¨□Af}f<f`f,□[fh,Å,ÍŒX,«,ðŽg—p,Å,«,Ü,¹,ñ□B</li>

\_\_fŠÖ~A\_\_€–Ú\_\_, \_\_Ý'èf□\_fjf…\_[[

## fGfLfXfp[[fgf,[[fh,Åfe][f<fXfCfbf`,Ì•M^³,ð]Ý'è,·,é

^ê"Ê□Ý'è,Ì'†,ÅfGfLfXfp□[fgf,□[fh,ªON,É,È,Á,Ä,¢,é,Æ□A•M^³,ð□Ý'è,·,鎞□A□u"ü —Í•M^³fŒf"fW□F□v,Ìfvf‹f\_fEf"f□fjf... □[,Å,Í□ufJfXf^f€□Ý'è□v,Æ□uŽŽ,μ□',«□Ý'è□v,ð□A□ufJ□[fu□v,Ìfvf‹f\_fEf"f□fjf... □[,Å,Í□ufJfXf^f€□Ý'è□v,ð'l'ð,Å,«,é,æ,¤,É,È,Á,Ä,¢,Ü,·□B

- fyf", Ì□Ý'è‰æ-Ê, Ì'†, Å□A□ufyf"□F□v, ÉfcfCf"•M<sup>3</sup>fyf",<sup>a</sup>'l'ð,<sup>3</sup>,ê,Ä,¢,é,± ,Æ□A<sup>ê</sup>"Ê□Ý'è, Ì'†, Å□AfGfLfXfp□[fgf,□[fh,<sup>a</sup>ON,É,È,Á,Ä,¢,é,±,Æ,ðŠm"F,µ,Ä,-,<sup>3</sup>⁄<sub>4</sub>,<sup>3</sup>,¢□B
- □Ý'èf□fjf…□[,©,çfe□[f<fXfCfbf`,Ì□Ý'è‰æ-Ê,ðŠJ,¢,Ä□u"ü ĺfŒf"fW□F□v,ð□Ý'è,µ,Ä,,¾,³,¢□B

| "ũ—lfŒf"fV                | V |
|---------------------------|---|
| 右 ボタン クリック                | Ŧ |
| 左 ボタン クリック                |   |
| 〒 〒 シン ウンック<br>右 ボタン ウリック |   |
| 左 ダブル クリック                |   |
| Shift                     |   |
| Alt<br> Ctrl              |   |
| 複数+-                      |   |
| 機能なし                      |   |

Žè,ÌŒ`,É,È,Á,½f|fCf"f^,ð□AŒ©,½,¢□€–Ú,É□‡,í,¹,ÄfNfŠfbfN,·,é,Æ□A□à-¾,ª•\ަ,³,ê,Ü,·□B

3. []u"ü—ĺfJ[][fu[]F[]v,ð[]Ý'è,μ,Ä,,¾,3,¢[]B

| "ü—ĺfJ□[fu[              | ] <b>F</b> |
|--------------------------|------------|
| 右 ボタン クリック               | 1          |
| 左 ボタン クリック<br>中 ボタン クリック |            |
| 右 ボタン クリック<br>左 ガブル カリック |            |
| 左 うりっク ロック               |            |
| Alt                      |            |
| Ctrl                     |            |
| 機能なし                     |            |

Žè,ÌŒ`,É,È,Á,½f|fCf"f^,ð□AŒ©,½,¢□€–Ú,É□‡,í,¹,ÄfNfŠfbfN,·,é,Æ□A□à– ¾,ª•\ަ,³,ê,Ü,·<code>□B</code>

[]fŠÖ~A[]€-Ú[]" <u>fe[][f‹fXfCfbf`,Ì•M^³Š´[]</u>G,ð'I'ð,·,é []Ý'èf]]fjf...][

**□Å'å** •M^³,Ì"Í^Í,ð□Å'å,Ì256fŒfxf<,É,μ,Ü,·□B,±,ê,Í•W□€□Ý'è,Å,·□B fJfXf^f€**∏Ý'**è

ƒĴƒXƒ^ƒ€□Ý'è,Å,Í∙M^³ƒŒƒxƒ‹,Ì□Å□¬'I,Æ□Å'å'I,ð□Ý'è,Å,«,Ü,·□BƒJƒXƒ^ƒ€□Ý'è,ð'I'ð,·, é,Æ□A**"ü—Í∙M<sup>^</sup>³ƒŒƒ"ƒW,Ì□Ý'è**‰æ–Ê,ª∙\ަ,³,ê,Ü,·□B,± ,ê,ÍfGƒLƒXƒp□[ƒgƒ,□[ƒh,Å,·□B

□Å□'l,ð'å,«,,·,é□i□Å□,ÌfXf‰fCfhf{fŠf...□[f€,ð ‰E,É^Ú"®,³,¹,é□j,Æ□A•`,«,¾,·,Ü,Å,É'å,«,È•M<sup>3</sup>,ª•K v,Æ,È,è,Ü,·□B□Å□¬'l,Í25fŒfxf<<sup>2</sup>E‰<sup>Q</sup>,É,·,é,Ì,ª-],Ü,µ,¢,Å,µ,å,¤□B

•M^³,Ì•□,ð□¬,³,,·,é,É,Í□A□Å'å'I,ð□¬,³,,µ,Ü,·□B□i□**Å'å**,ÌfXf‰fCfhf{fŠf...□[f€,ð□¶,É^Ú" ®,³,¹,é□j

**□uOK□v**,ðfNfŠfbfN,·,é,Æ□Ý'è,³,ê,Ü,·□B

ŽŽ,µ<u></u>]',«<u></u>]Ý'è

$$\begin{split} \check{Z}\check{Z}, \mu \Box', \langle \bullet \Box \dot{Y}' \dot{e}, \dot{A}, \dot{I} \Box A \bullet M^{3}, \dot{I} \Box \dot{A} \dot{a}' I, \check{\partial} \check{Z}\check{Z}, \mu \Box', \langle \bullet, \dot{O}, \cdot, \dot{e}, \pm \\ , \mathcal{E}, \dot{E}, \boldsymbol{\omega}, \dot{e} \Box \hat{C}' \dot{e}, \mu, \ddot{U}, \cdot \Box B\check{Z}\check{Z}, \mu \Box', \langle \bullet \Box \dot{Y}' \dot{e}, \dot{\partial} \dot{O}, \cdot, \dot{e}, \mathcal{E} \Box A$$
**"** $\ddot{u} - \\ \check{I} \bullet M^{3} f \Box f '' f W, \dot{I} \check{Z} \odot '' \odot \Box \dot{Y}' \dot{e} & & & & & \\ \check{I} \bullet M^{3} f \Box f '' f W, \dot{I} \check{Z} \odot '' \odot \Box \dot{Y}' \dot{e} & & & & & \\ \check{I} \bullet M^{3} f \Box f '' f W, \dot{I} \check{Z} \odot '' \odot \dot{O} f N f \check{S} f b f N, \mu \Box A \check{Z} \check{Z}, \mu \Box ', \langle f G f \check{S} f A , \dot{A} \check{Z} \check{Z}, \mu \Box', \langle , \dot{\partial}, \mu, \ddot{A}, - \\ \check{Z}_{1,3}^{3}, \dot{e}, \ddot{U}, \cdot \Box B \Box u f \check{S} f Z f b f g \Box v, \dot{\partial} f N f \check{S} f b f N, \mu \Box A \check{Z} \check{Z}, \mu \Box ', \langle , \dot{A} G f \check{S} f A , \dot{A} \check{Z} \check{Z}, \mu \Box', \langle , \dot{\partial}, \Lambda \dot{A} \dot{A}' I, \dot{A} , \dot{A}, \dot{A}, \dot{$ 

## fGfLfXfp[[fgf,][fh,Åfyf"]æfXfCfbf`,Ì•M^³,ð]Ý'è,·,é

^ê"Ê□Ý'è,Ì'†,ÅfGfLfXfp□[fgf,□[fh,ªON,É,È,Á,Ä,¢,é,Æ□A•M^³,ð□Ý'è,·,鎞□A□u"ü —Í•M^³fŒf"fW□F□v,Ìfvf‹f\_fEf"f□fjf... □[□v,Å,Í□ufJfXf^f€□Ý'è□v,Æ□uŽŽ,μ□',«□Ý'è□v,ð□A□u"ü— ͕M^³fJ□[fu□F□v,Ìfvf‹f\_fEf"f□fjf...□[,Å,Í□A□ufJfXf^f€□Ý'è□v,ð'l'ð,Å,«,é,æ,¤ ,É,È,Á,Ä,¢,Ü,·□B

- fyf", Ì□Ý'è‰æ-Ê, Ì'†, Å□A□ufyf"□F□v, ÉfcfCf"•M<sup>3</sup>fyf",<sup>a</sup>'l'ð,<sup>3</sup>, ê, Ä, ¢, é, ± ,Æ□A<sup>ê</sup>"Ê□Ý'è, Ì'†, Å□AfGfLfXfp□[fgf,□[fh,<sup>a</sup>ON, É, È, Á, Ä, ¢, é, ±, Æ,ðŠm"F, µ, Ä,-,<sup>3</sup>⁄<sub>4</sub>,<sup>3</sup>, ¢□B
- □Ý'èf□fjf…□[,©,ç•M<sup>3</sup>,Ì□Ý'è‰æ-Ê,ðŠJ,¢,Ä□A□u"ü— ͕M<sup>3</sup>fŒf"fW□F□v,ð□Ý'è,µ,Ä,,<sup>3</sup>⁄₄,<sup>3</sup>,¢□B

## "ü—Í∙M^³fŒf"fW**□**F

| 右 ボタン クリック         | <u>+</u> |
|--------------------|----------|
| 左 転か かっ            |          |
| <u> 中 ボタン クリック</u> |          |
| 右 ボタン クリック         |          |
| 左 ダブル ウリック         |          |
| 左 ウリック ロック         |          |
| Shift              |          |
| Alt                |          |
| Ctrl               |          |
| 複数キー               |          |
| 機能なし               |          |

Žè,ÌŒ`,É,È,Á,½f|fCf"f^,ð□AŒ©,½,¢□€–Ú,É□‡,í,¹,ÄfNfŠfbfN,·,é,Æ□A□à– ¾,ª•\ަ,³,ê,Ü,·□B

3. []u"ü—ĺ•M<sup>3</sup>fJ[[fu[F]v,ð]Ý'è,μ,Ä,,¾,3,¢]]B

### "ü—Í•M^³fJ□[fu□F

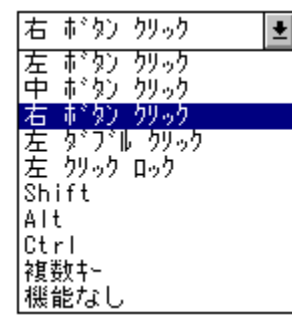

Žè,ÌŒ`,É,È,Á,½f|fCf"f^,ð□AŒ©,½,¢□€–Ú,É□‡,í,¹,ÄfNfŠfbfN,·,é,Æ□A□à– ¾,ª•\ަ,³,ê,Ü,·□B

[]fŠÖ<sup>~</sup>A[]€-Ú[],, <u>fyf"[]æ,Ì•M<sup>^3</sup>Š´[]G,ð'l'ð,·,é</u>

# <u>□Ý'èf□fjf…</u>□[

## fe[[f<•M^3'Ήž,ÌfAfvfŠfP[[fVf‡f"

UD II fVfŠ[[fYf^fufŒfbfg,ĺ]AWord,â]AExcel]AWordPerfect ,ð,ĺ,¶,ß]A,·,×,Ä,ÌWindows'Ήž,ÌfAfvfŠfP][fVf‡f",ÅŽg—p,·,é,± ,Æ,ª,Å,«,Ü,·]B"Á,É]A^È ‰º,ÉŽ¦,·fAfvfŠfP][fVf‡f",Å,ĺ]Afe][f<fXfCfbf`,Å]A[]Á,µfSf€" <sup>™</sup>,Ì•M^³fc][f<,ðŽg—p,·,é,±,Æ,ª,Å,«,Ü,·]Bfe][f<fXfCfbf`,ð'€]]ì-Ê,É<ß,Ã,¯,½,èf^fbf`,µ,½,è,·,é,Æ]]Af] fCf"f^,ª][Á,µfSf€fc][f<,É,È,Á,Ä'€]]ì,Å,«,é,æ,¤,É,È,è,Ü,·]B

<Windows3.1 'ΉžfAfvfŠfP[[fVf‡f"> SmartSketch 1.0J

<u></u>]½<sup>~</sup>afVfXfef€fY

<Windows95 'ΉžfAfvfŠfP[[fVf‡f"> SmartSketch 1.0J (16bit) DaisyArt95

□½~afVfXfef€fY Žs□ìf\ftfgf‰f{f‰fgfŠ[[

f^fufŒfbfgfhf‰fCfo,ª"ü,Á,Ä,¢ ,éftf□fbfs□[fffBfXfN,Ì'†,Ì□uREADME□vftf@fCf<,É□Afe□[f<•M^³'Î ‰ž,ÌfAfvfŠfP□[fVf‡f",É,Â,¢,Ä,Ì□Å□V□î•ñ,ª□',©,ê,Ä,¢,Ü,·,Ì,ÅŽQ□Æ,µ,Ä,,¾,³,¢□B

## •M<sup>^3</sup>'Ήž,ÌfAfvfŠfP[[fVf‡f"

UD II fVfŠ[[fYf^fufŒfbfg,ĺ[AWord,â[]AExcel[]AWordPerfect ,ð,ĺ,¶,ß[]A,·,×,Ä,ÌWindows'Ĩ‰ž,ÌfAfvfŠfP[[fVf‡f",ÅŽg—p,·,é,± ,Æ,ª,Å,«,Ü,·[]B"Á,É[]A^ȉº,ÉŽ¦,·fAfvfŠfP[[fVf‡f",Å,ĺ[]AUD II fVfŠ[[fY,Ì•M^³‹@"\ ,ðŽg,¤,±,Æ,ª,Å,«,Ü,·[]B

| <windows3.1 'ήžfafvfšfp⊓ifvf‡f"=""></windows3.1> |                                     |
|--------------------------------------------------|-------------------------------------|
| Adobe Photoshop 3.0                              | ADOBE                               |
| Corel-Draw 5.0                                   | COREL                               |
| PC PAINTBRUSH 1.0J                               | fAfXfL□[                            |
| PHOTOFINISH 3.0J                                 | fAfXfL_[                            |
| Designer PowerPack (Picture Publisher 5.         | 0J) f}fCfNf□fOf‰ftfBfbfNfX          |
| ArtSchool Dabbler 1.0J                           | f□fffBfAf"fBfWf‡f"                  |
| Painter 3.1E                                     | fŒfgf‰fZfbfg                        |
| Canvas 3.5J                                      | <u></u> □½˜afVfXfef€fY              |
| SmartSketch 1.0J                                 | <u></u> □½ <sup>~</sup> afVfXfef€fY |
| Animator studio                                  | Autodesk                            |
| DaisyArt 2.0J                                    | Žs⊡ìf\ftfgf‰f{f‰fgfŠ[[              |
| <windows95 'ήžfaf∨fšfp□[fvf‡f"=""></windows95>   |                                     |

<Windows95 'l‰žfAfvfSfP[[fVf‡f"> SmartSketch 1.0J (16bit) DaisyArt95

[]½<sup>~</sup>afVfXfef€fY Žs[]ìf\ftfgf‰f{f‰fgfŠ[][

# f^fufŒfbfgfCf"f^[[ftfF][fX,É,Â,¢,Ä

UD II fVfŠ□[fY,Å,Í□AŽŸ,Ì,æ,¤,Èf^fufŒfbfgfCf"f^□[ftfF□[fX,ðŽg—p,μ,Ä,¢,Ü,·□B

## Wintab[]iMicrosoft Windows 3.1[]ANT[]A95'Ήž[]j

Wintab,Í□ALCS/TelegraphicsŽÐ,ªŠJ"-,µ,½□Af^fufŒfbfg,Ìff□[f^,ðfAfvfŠfP□[fVf‡f",É"`,¦,éfCf"f^□[ftfF□[fX,Å□A•M^³ff□[ f^,Ì,æ,¤,Èf}fEfX,É,Í,È,¢□î•ñ,à^µ,¤,±,Æ,ª,Å,«,Ü,·□B•W□€□Ý'è,Å,·□B

### Pen Windows 1.0 (Microsoft Windows 3.1, 3.11'Ήž]j

Pen Window,Í[]Af^fufŒfbfg,Ìff[][f^,ðfAfvfŠfP[][fVf‡f",É"`,¦,éfCf"f^[][ftfF][fX,Å]]A•M ^ $^{3}$ ff[][f^,Ì,æ,¤,Èf}fEfX,É,İ,È,¢[]î•ñ,à^µ,¤,±,Æ,ª,Å,«,Ü,·[]B fAfvfŠfP[][fVf‡f",É,æ,Á,Ä,Í[]A•M^ $^{3}$ []î•ñ,ðŽó,¯Žæ,é,Ì,É,±,ê,ª•K—v,Å,·[]B Microsoft Windows for Pen Computing,Å,Í[]A•¶Žš"Fޝ,É,±,ê,ª•K—v,Å,·[]B

### Pen Servises 2.0 (Microsoft Windows 95'Ήž]j

Pen Servises,Í[]Af^fufŒfbfg,Ìff[][f^,ðfAfvfŠfP[][fVf‡f",É"`,¦,éfCf"f^[][ftfF][fX,Å]A•M ^ $^{3}$ ff[][f^,Ì,æ,¤,Èf}fEfX,É,Í,È,¢[]î•ñ,à^µ,¤,±,Æ,ª,Å,«,Ü,·]B fAfvfŠfP[][fVf‡f",É,æ,Á,Ä,Í]A•M^{3}]î•ñ,ðŽó,¯Žæ,é,Ì,É,±,ê,ª•K—v,Å,·]B

## fAfvfŠfP[[fVf‡f",Å,Ìfgf‰fuf<

**fgf‰fuf**<**□F** Adobe Photoshop ,Ü,½,ĺ'¼,Ìfhf□□[fCf"fOf\ ftfgfEfFfA,Å□Af^fufŒfbfg,Ì'€□ì,É'Î,µ,Ä□A‰æ–Ê,Ì"½‰ž,ª'x,Š ´,¶,é□B

- **'Î**]ô **[F** fyf", Ì] Ý'è‰æ–Ê,Åf\_fuf<fNfŠfbfNfAfVfXfg,ðOFF,É,μ,Ä,μ,Ä,Ý,Ä,-,¾,³,¢]B
- **fgf‰fuf**<**□F** Adobe Photoshop ,Ü,½,Í Adobe Illustrator ,Å•M<sup>3</sup>,ð<,-□',©,È,¢,Æ•`,⁻,È,¢**□**B

**fgf‰fuf**<**□F** fyfCf"fgfAfvfŠfP□[fVf‡f",'næ–Ê,Ìf|fCf"f^,ªŒ©,¦,Ä,¢ ,é^Ê'u,Æ^Ù,È,é^Ê'u,É□ü,ª•`,⁻,Ä,µ,Ü,¤□B

'븙 ∏F

^ê"x,»,ÌfAfvfŠfP□[fVf‡f",ð"²,¯,Ä□Af□fRf€f^fufŒfbfg,ÌfRf"fgf□□[f‹fpflf <,ðŠJ,«□AfXfP□[fŠf"fO□Ý'è‰æ-Ê,Å□A"ü—Í"Í^Í,ðf^fufŒfbfg'S-Ê,É,μ,Ä,Ý,Ä,,¾,³,¢□B

**fgf‰fuf**<**□F** Windows 3.1,Åf‰fCfg,ª—§,¿□ã,ª,ç, □uf□f,fŠ•s'«,Ì,½,ß,± ,Ì'€□Ì,ð□s,¦,Ü,¹,ñ□v,Æ,¢,¤fGf‰□[f□fbfZ□[fW,ª□o,é□B **'Î**□ô **□F** ^ê"Ê□Ý'è‰æ-Ê,Å□ufyf"fT□[frfX,ðŽg,¤□v,ðOFF,É,µ,Ä,,¾,³,¢□B

## Windows ,Å,Ìfgf‰fuf<

**fgf‰fuf**<**□F** fyf"□æ,Åf\_fuf<fNfŠfbfN,ª,Å,«,È,¢□B **'Î**□ô **□F** "<sup>-</sup>,¶□ê□Š,ð'Z,¢ŠÔŠu,ÅfNfŠfbfN,·,é,æ,¤,É,µ,Ä,-,¾,³,¢□Bfyf"□æ,É,æ,éf\_fuf<fNfŠfbfN,ðŒŸ□o,Å,«,é"Í^Í,ð□L,°,½,è□Af NfŠfbfN<sup>3</sup>,ð□¬,³,□Ý'è,µ,Ä,,¾,³,¢□B f}fEfXfRf"fgf□□[f<fpflf<,Ìf\_fuf<fNfŠfbfN,ÌfXfs□[fh,Ì□Ý'è,ª'¬,·,¬,È,¢ ,©Šm"F,µ,Ä,,¾,³,¢□B

**fgf‰fuf**<**□F** fTfCfhfXfCfbf`,ªŒø,©,È,¢**□**B

'Î 0 □F fyf"□æ,ð5mm^È□ã•,,©,¹,È,¢,Å,,¾,³,¢□Bfyf"□æ,ð,Â,⁻,È,¢,Å,-,¾,³,¢□BfRf"fgf□□[f<fpflf<,©,çfyf"□Ý'è‰æ-Ê,ðŠJ,¢ ,Ä□AfTfCfhfXfCfbf`,Ì□Ý'è,ª□³,µ,¢,±,Æ,ðŠm"F,µ,Ä,-,¾,³,¢□BfTfCfhfXfCfbf`,ð‰Ÿ,µ,½,Æ,«□AfXfe□[f^fXf‰f"fv,ª— Î□F,É•Ï,í,ç,È,¯,ê,Î□Afyf",©f^fufŒfbfg,ÌŒÌ□á,ª□l,¦,ç,ê,Ü,·□B

**fgf‰fuf**<□**F** f^fufŒfbfg,Å•`,¢,½ŠG,ª‰æ-Ê,Å,Í□L,Ñ,Ä•\ަ,³,ê,é□B **'Î**□ô □**F** fRf"fgf□□[f<fpflf<,©,çfXfP□[fŠf"fO□Ý'è‰æ-Ê,ðŠJ,¢ ,Ä□A□ufAfXfyfNfg"ä□F□v,Ìfvf<f\_fEf"f□fjf...□[,©,ç□u□c‰ ¡"ä^ê'è□v,ð'l'ð,µ,Ä,,¾,3,¢□B

**fgf‰fuf**<**□F** Windows,Å□Af^fufŒfbfg,ªŽg,¦,È,¢□B **'Î**□**ô** □**F** fRf"fgf□□[f<fpflf<,©,ç□A^ê"Ê□Ý'è,̉æ–Ê,ðŠJ,¢,Ä□Afhf ‰fCfo,ªON,É,È,Á,Ä,¢,é,±,Æ,ðŠm"F,µ,Ä,,¾,³,¢□B

**fgf‰fuf**<**□F** –î^ó,Ìf|fCf"f^,Å,Í,È,□Afyf",Ìf|fCf"f^,ªŒ»,ê,é**□B 'Î□ô □F** f⊡fRf€f^fufŒfbfg□v,ÌfRf"fgf□□[f<fpflf<,©,ç^ê"Ê□Ý'è‰æ– Ê,Ì'†,Å□A□ufyf"fT□[frfX,ðŽg,¤□v,ª'l'ð,³,ê,Ä,¢,Ü,·□B

## fgf‰fuf<[F

fyf"□æ,ª,¿,å,Á,Æ□G,ê,½,¾,¯,ÅfNfŠfbfN,μ,Ä,μ,Ü,¤□BfXfCfbf`,ª"ü,è,Á ,Ï,È,μ□B

- 'Î□ô □F □uf□fRf€f^fufŒfbfg□v,ÌfRf"fgf□□[f<fpflf<,©,çfyf"□Ý'è‰æ-Ê,ðŠJ,¢,Ä□AfNfŠfbfN^³,ð'□,â,µ,Ä,,¾,³,¢□B</p>
- - 'Î□ô □F Pen WindowsœYŠ·,Å,ĺ,È,¢frffflfJ□[fhfhf‰fCfo,ðŽg—p,³,ê,Ä,¢,é,±,Æ,ª□l,¦,ç,ê,Ü,·□B^ê"Ê□Y'è,ì‰æ-Ê,Å□A□ufyf"fT□[frfX,ðŽg,¤□v,ðOFF,É,µ,Ä,-

, $3^{4}$ ,3,¢[]BATIfrffflf][][fh,ð,²Žg—p,Ì[]ê[]‡[]A,±,ÌfrffflfJ][[fh,Æfrffflfhf ‰fCfo,ÍPen WindowsŒÝŠ·,Å,Í, ,è,Ü,¹,ñ[]B Pen WindowsŒÝŠ·,Ìfrffflfhf‰fCfo,ð,¨<[],ß,É,È,é,Ì,ª—Ç,¢,Å,µ,å,¤[]B

**fgf‰fuf**< $\Box$ **F** f}fEfX,Æf^fufŒfbfg,Ì $-\frac{1}{4}$ •û,ðŽg,¢, $\frac{1}{2}$ ,¢ $\Box$ B

'Î [] ô [] F ,»,ê,¼,ê,É•Ê,Ìcomf|[][fg,ÆIRQ"Ô[]†,ª•K—v,Å,·[]Bcomf] [][fg,ª'«,è,È,¢,Æ,«,I[]Af^fufŒfbfg—p,ÉfVfŠfAf‹fofXfJ][][fh,ð'][]Ý,µ,Ä,-,¾,³,¢]]B,»,± ,É•Ê,ÌIRQ"Ô[]†,ð[]Ý'è,Å,«,Ü,·[]BMicrosoftŒÝŠ·f}fEfX,ð,²Žg p,Ì[]ê[]‡[]Af}fEfX,ð^ê•û,Ìcomf|[][fg,Ö[]Af^fufŒfbfg,ð,à,¤^ê,Â,Ìcomf] [][fg,Ö^Ú"®,³,¹,é,¾,¯,ÅŽg—p,Å,«,Ü,·]]B MicrosoftŒÝŠ·,Å,Í,È,¢f}fEfX,ð,²Žg—p,Ì[]ê[]‡,Í[]Af}fEfX,Ìcomf] [][fg,ð^Ú"®,³,¹,½,Æ,«‰½,ð•Ï[]X,·,ê,Î,¢,¢,©[]Af}fEfX,Ì[]à-¾[]',ðŽQ[]Æ,µ,ÄŠm"F,µ,Ä,,¾,³,¢]]B

## □Ý'èf□fjf…□[

,±,Ìf□fjf...□[,©,ç□A□Ý'è,µ,½,¢□€-Ú,ÌfAfCfRf",ð'I,Ñ,Ü,·□B'I,ñ,¾□€-Ú,É ‰ž,¶,ÄfRf"fgf□□[f<fpflf<,Ì•\ަ,ª□A,»,ê,¼,ê,Ì□Ý'è‰æ-Ê,É•Ï,í,è,Ü,·□B

## □Ý'èÒÆ°□F

| 右 ボタン クリック | + |
|------------|---|
| 左 ボタン クリック |   |
| 中 ボタン クリック |   |
| 右 ボタン クリック |   |
| 左 ダブル クリック |   |
| 左 ウリック ロック |   |
| Shift      |   |
| Alt        |   |
| Ctrl       |   |
| 複数キー       |   |
| 機能なし       |   |

Žè,ÌŒ`,É,È,Á,½f|fCf"f^,ð□AŒ©,½,¢□€-Ú,É□‡,í,¹,ÄfNfŠfbfN,·,é,Æ□A□à-¾,ª•\ ަ,³,ê,Ü,·□B

## ′Ê□M,Ì□Ý'è

 $\label{eq:started_started_st$ 

,m,d,b,ÌfzfXfgfRf"fsf...[[f^,Å,Í]A,q,r,Q,R,Q,bŠg'£f{[][fh,ÌŽí—  $P,^{a}$ ]§ŒÀ,<sup>3</sup>,ê,Ü,·]B,»,Ì,½,ß,Éfvf<f\_fEf"f]fjf...][,É,ÄŽg—p,Å,«,éf{[][fh,ÌfŠfXfg,ª•\ ަ,³,ê,Ü,·,Ì,Å]A,²Žg—p,Ìf{[][fh,ð'l'ð,µ,Ä,,¾,³,¢]B